# **JUMO di 308** Digital Indicator

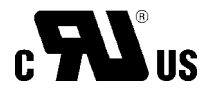

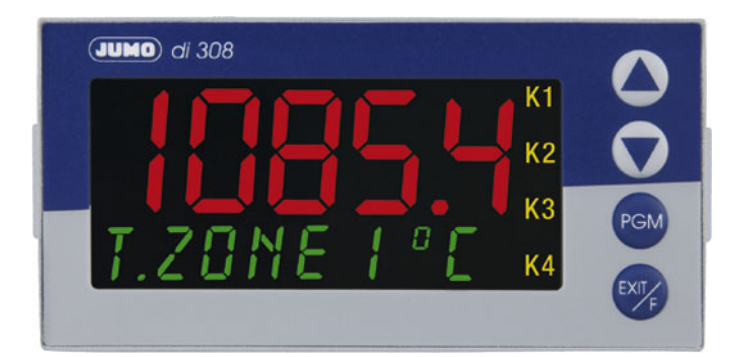

B 70.1550.0 Operating Manual

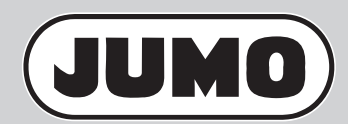

2010-04-28/00485282

Please read this operating manual before commissioning the instrument. Keep the manual in a place accessible to all users at all times. Your comments are appreciated and may assist us in improving this manual.

All necessary settings are described in this operating manual. Manipulations not described in the manual or expressly forbidden will jeopardise your warranty rights. Please contact the nearest subsidiary or the head office, should you encounter problems.

The manual is valid from instrument software version 217.01.01

It appears by simultaneously pressing the  $\mathbf{PGM}$  and  $\mathbf{A}$  keys (four-digit display; example: 01.01).

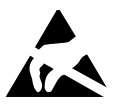

(and

When accessing the inner parts of the unit and returning modules, assemblies or components, please observe the regulations according to EN 61340-5-1 and EN 61340-5-2 "Protection of electrostatic sensitive devices". Only use **ESD** packaging for transport.

Please note that we cannot accept any liability for damage caused by ESD.

ESD=Electro Static Discharge

### Content

| 1   | Introduction                                     | 7   |
|-----|--------------------------------------------------|-----|
| 1.1 | Description                                      | . 7 |
| 1.2 | Typographical conventions                        | . 9 |
| 2   | Identifying the instrument version               | 11  |
| 2.1 | Type designation                                 | 11  |
| 2.2 | Scope of delivery                                | 13  |
| 2.3 | Accessories                                      | 13  |
| 3   | Mounting                                         | 15  |
| 3.1 | Mounting site and climatic conditions            | 15  |
| 3.2 | Dimensions                                       | 15  |
| 3.3 | Fitting in position                              | 15  |
| 3.4 | Removing the plug-in module                      | 16  |
| 4   | Electrical connection                            | 17  |
| 4.1 | Installation notes                               | 17  |
| 4.2 | Electrical isolation                             | 19  |
| 4.3 | Connection diagram                               | 20  |
| 4.4 | Termination resistor for the RS422/485 interface | 25  |
| 4.5 | Connection of the PROFIBUS-DP connector          | 26  |

## Content

| 5   | Operation                                 | 27 |
|-----|-------------------------------------------|----|
| 5.1 | Displays and controls                     | 27 |
| 5.2 | Level concept                             | 28 |
| 5.3 | Level inhibit                             | 29 |
| 5.4 | Entries and operator prompting            | 30 |
| 6   | Operator level                            | 31 |
| 7   | Configuration                             | 33 |
| 7.1 | Analog inputs "INPUT"                     | 35 |
| 7.2 | Limit comparators "LIMITCOM"              | 42 |
| 7.3 | Outputs "OUTPUT"                          | 51 |
| 7.4 | Binary functions "BINFUNCT"               | 54 |
| 7.5 | Display / Operation "DISPLAY"             | 56 |
| 7.6 | Interfaces "INTERFCE"                     | 60 |
| 8   | Extra codes                               | 63 |
| 8.1 | Math and logic module                     | 63 |
| 8.2 | Difference, humidity or ratio calculation | 64 |

| 9    | Retrofitting of modules | 65 |
|------|-------------------------|----|
| 10   | Appendix                | 67 |
| 10.1 | Technical data          | 67 |
| 10.2 | Alarm messages          | 72 |
| 11   | Index                   | 73 |

## Content

### **1.1 Description**

The digital indicator shows temperatures in °C or °F and standard signals in plain text.

Inputs/outputs The standard instrument is equipped with an analog input, two binary inputs, two relay outputs, two logic outputs as well as a voltage supply for two-wire transmitters.

# Optional<br/>modulesThree extension slots can be equipped with additional<br/>inputs and outputs as well as interfaces.

- **Displays** The high-contrast, multi-colour LCD display for process value/text and operator prompting contains a five-digit 7-segment display (showing the value or parameter setting) and an eight-digit 16-segment display with colour change (value, parameter name, channel name, process/alarm text as max. 24 character ticker or pseudo bargraph). Four additional switch position indicators are available for binary outputs (relay or logic).
- Operation The instrument is operated and configured by four keys; an optional setup program for a PC is available. The user-friendly setup program provides additional configuration possibilities (e.g. math and logic functions, display texts).

Special<br/>functionsThe instrument offers 4 configurable limit<br/>comparators and an optional math and logic module<br/>(two virtual channels).

Extensive binary functions are available for the assignment of functions to the signals of limit comparators, logic and binary inputs.

# **1** Introduction

The computation results of both math functions can Special functions be used for the different analog parameters (e.g. as (continued) value shown in the display). Instruments with a second (optional) analog input allow the computation of differential, humidity or ratio computations by means of default formulas. probes (RTD temperature 10 types of probe, Probes standard thermocouple, resistance transmitter. signals) and more than 20 linearisations are available for analog input configuration. Customer-specific linearisation with 10 interpolation points or by the entry of the polynomial coefficients is possible. An optional interface (RS422/485 or PROFIBUS-DP) Interface and electrical

An optional interface (RS422/485 or PROFIBUS-DP) can be used for integration of the instrument in a data network.

The electrical connection is made at the back of the instrument by means of screw terminals.

#### Block structure

connection

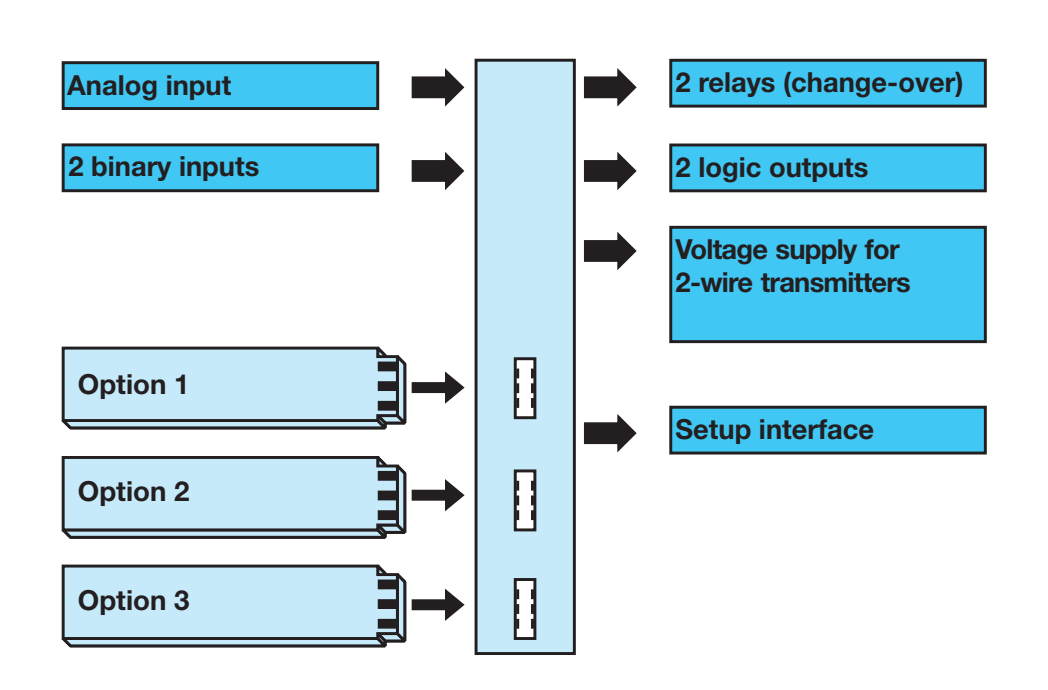

# **1.2 Typographical conventions**

| Warning<br>signs | Ŵ   | Danger                | This symbol is used when there may<br>be <b>danger to personnel</b> if the<br>instructions are ignored or not<br>followed correctly!             |
|------------------|-----|-----------------------|----------------------------------------------------------------------------------------------------|
|                  | and | Caution               | This symbol is used when there may<br>be <b>damage to equipment or data</b> if<br>the instructions are ignored or not<br>followed correctly!     |
|                  |     | Caution               | This symbol is used where special precautionary measures are required when handling components liable to damage through electrostatic discharge. |
| Note<br>signs    | (b) | Note                  | This symbol is used to draw your special attention to a remark.                                                                                  |
|                  | ⇒   | Reference             | This symbol refers to further information in other operating manuals, chapters or sections.                                                      |
|                  | *   | Action<br>instruction | This symbol refers to a description of<br>an action to be performed.<br>The individual steps are marked by<br>this asterisk, e.g.:<br>* Press    |

# **1** Introduction

Representation Menu items Text referring to the setup program is shown in italics, for example: *"Display/Operation"*.

Blinking display

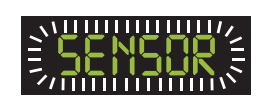

### 2.1 Type designation

### (1) Basic type

| 701550                                  |   | 50                                    | Digital Indicator<br>incl. 1 analog input, 2 binary inputs, 2 relay outputs,<br>2 logic outputs and 1 setup interface,<br>Front dimension 96mm x 48mm |  |  |  |
|-----------------------------------------|---|---------------------------------------|----------------------------------------------------------------------------------------------------|--|--|--|
| (2) Basic type extensions               |   |                                       | (2) Basic type extensions                                                                                                    |  |  |  |
| 1                                       |   |                                       | Basic type                                                                                                    |  |  |  |
|                                         |   |                                       | Version                                                                                                    |  |  |  |
|                                         | 8 |                                       | Standard with factory settings                                                                                                    |  |  |  |
| 9 Programming to customer specification |   | Programming to customer specification |                                                                                                    |  |  |  |
|                                         |   |                                       | Logic outputs (2 are available as standard)                                                                                                    |  |  |  |
| 1 0/12V                                 |   |                                       |                                                                                                    |  |  |  |

### (3) Option slots

| 1. | 2. | 3. | Option slot                   | Max.<br>number |                                                    |
|----|----|----|-------------------------------|----------------|----------------------------------------------------|
| 0  | 0  | 0  | not assigned                  |                | Please note:                                       |
| 1  | 1  | 1  | Analog input 2<br>(universal) | 1              | The position of the<br>options (slot 1, 2 or 3) is |
| 2  | 2  | 2  | Relay (change-over)           | 2              | however the max                                    |
| 3  | 3  | 3  | 2 relays (n.o. make)          | 2              | number must not be                                 |
| 4  | 4  | 4  | Analog output                 | 2              | exceeded.                                          |
| 5  | 5  | 5  | 2 binary inputs               | 2              | _                                                  |
| 6  | 6  | 6  | Solid state relay 1A          | 2              | _                                                  |
| 7  | 7  | 7  | RS422/485 interface           | 1              | _                                                  |
| 8  | 8  | 8  | PROFIBUS-DP<br>interface      | 1              |                                                    |

### (4) Voltage supply

| 23 | AC 110-240V -15/+10%, 48-63Hz |
|----|-------------------------------|
| 25 | AC/DC 20-30V, 48-63Hz         |

### (5) Extra codes

| 000 | none                  |
|-----|-----------------------|
| 214 | Math and logic module |

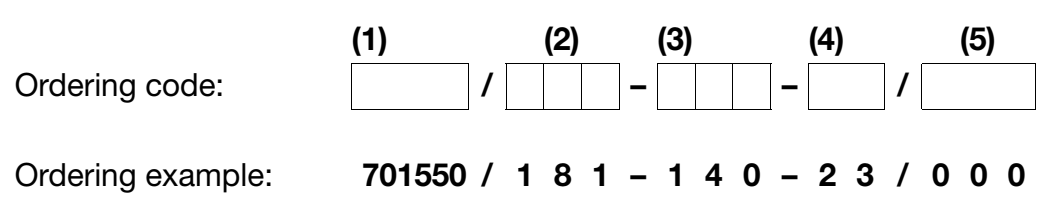

# **2 Identifying the instrument version**

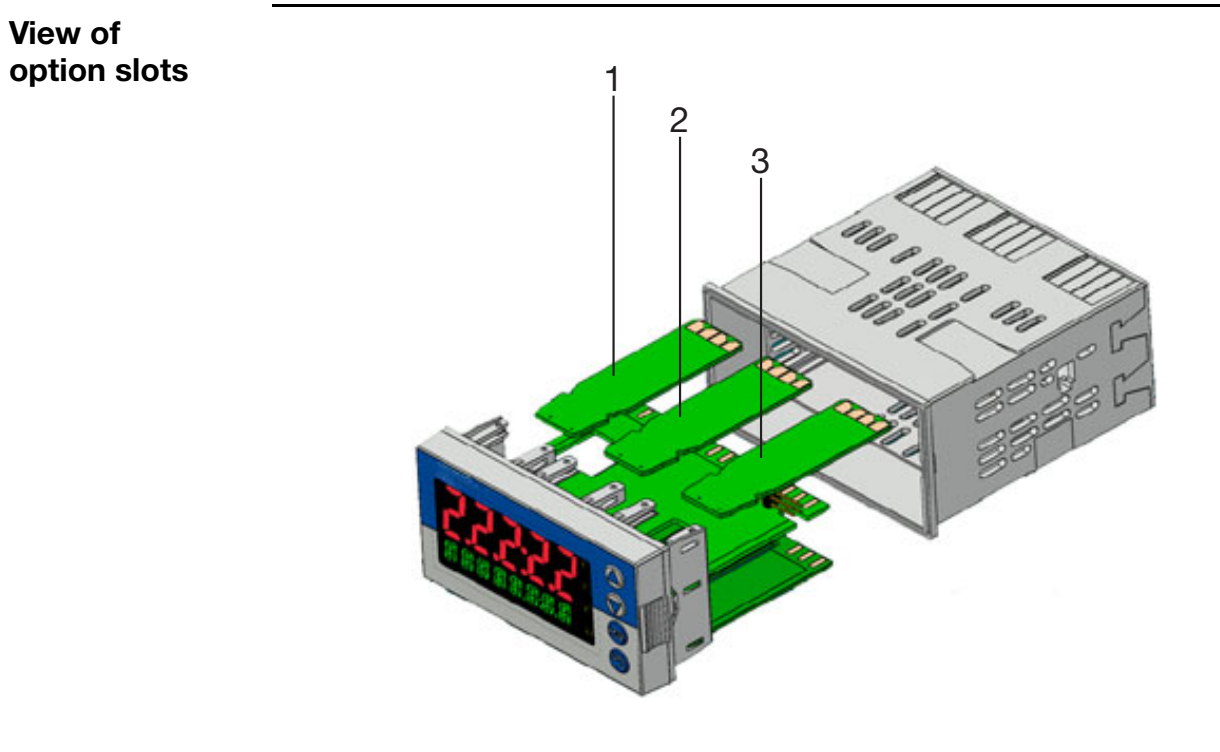

### 2.2 Scope of delivery

- Display instrument
- Seal
- Mounting brackets
- Operating Manual B70.1550.0 in DIN A6 format

### 2.3 Accessories

| Mini-CD          | Mini-CD with demo setup program and PDF documents (operating manual and further documentation) Sales No.: 70/00448699 |
|------------------|----------------------------------------------------------------------------------------------------|
| PC interface     | PC interface with TTL/RS232 converter and adapter (socket connector) for setup program Sales No.: 70/00350260         |
| USB interface    | PC interface with USB/TTL converter, adapter (socket connector) and adapter (pins) Sales No.: 70/00456352             |
| Setup<br>program | Setup program with startup function (recording and visualisation measuring data)<br>Sales No.: 70/00493223            |

# 2 Identifying the instrument version

Setup program (continued)

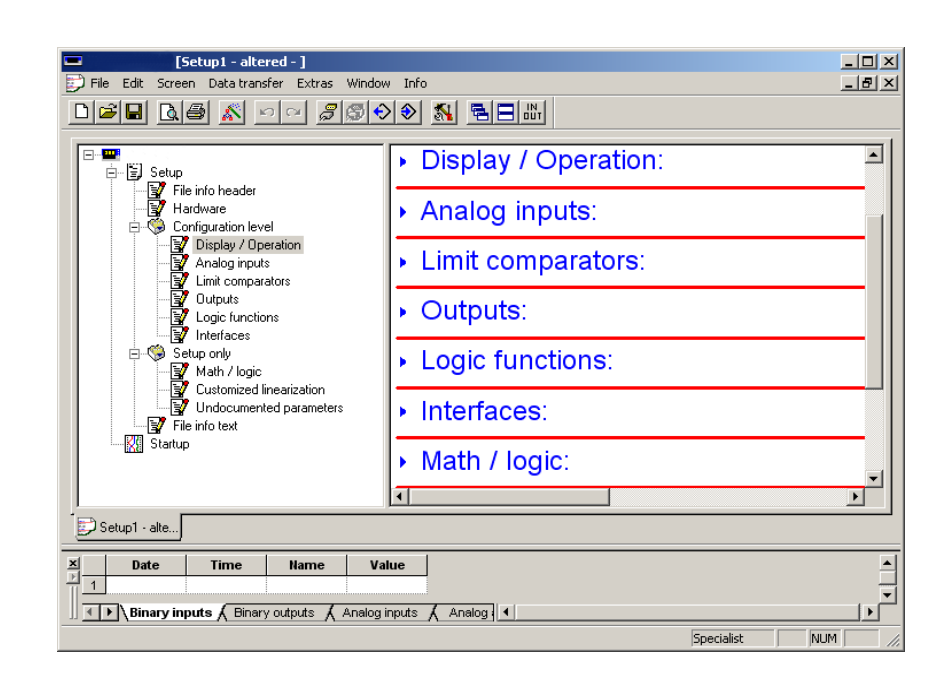

### **Required hardware:**

- PC Pentium IV or compatible
- 256MB RAM, 100MB free fixed disk memory
- CD ROM drive
- free serial or USB interface

### **Required software:**

Microsoft<sup>1</sup> Windows 2000/XP/Vista

1. Microsoft is a registered trademark of Microsoft Corporation

### 3.1 Mounting site and climatic conditions

The conditions at the mounting site must meet the requirements specified in the technical data. The ambient temperature at the mounting site can range from 0...55°C with a maximum relative humidity of  $\leq 90\%$ .

## 3.2 Dimensions

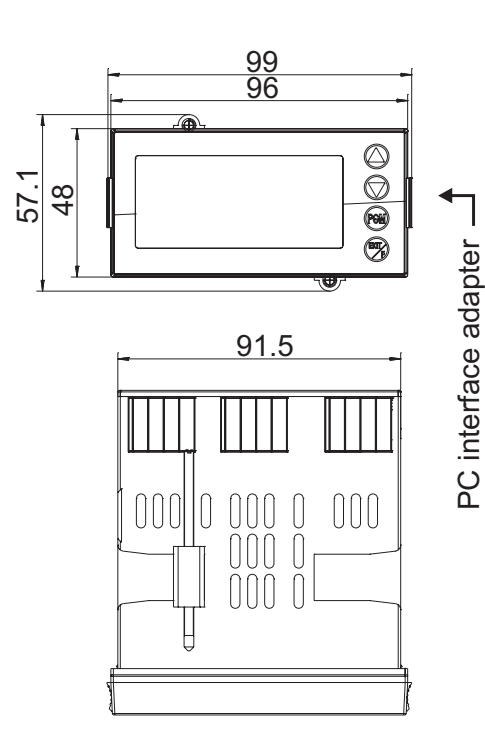

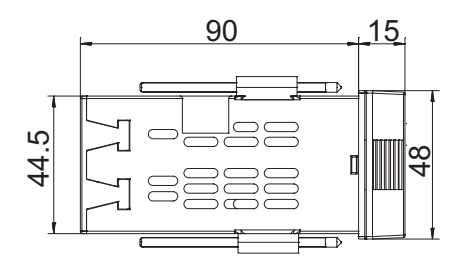

### Panel cut-out

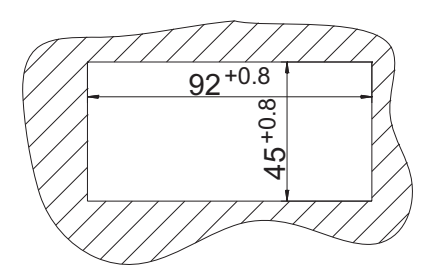

## 3.3 Fitting in position

- \* Place the supplied seal on the instrument body.
- Insert the instrument from the front into the panel cut-out.
- \* From the panel rear, slide the mounting

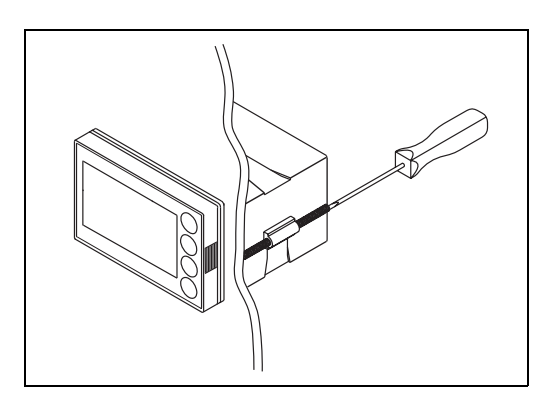

# **3 Mounting**

brackets into the guides on the sides of the housing.

The flat faces of the mounting brackets must make contact with the housing.

\* Place the mounting brackets against the panel rear, and tighten them evenly with a screwdriver.

| Mounting<br>controllers | Minimum spacing of panel cut-outs |            |          |  |
|-------------------------|-----------------------------------|------------|----------|--|
| back-to-back/           |                                   | horizontal | vertical |  |
| next to each other      | without setup plug                | 30mm       | 11mm     |  |
|                         | with setup plug (arrow)           | 65mm       | 11mm     |  |
|                         |                                   |            |          |  |

Care of the front panel can be cleaned with commercial detergents and cleaning agents. It has a limited resistance to organic solvents (e.g. methylated spirits, white spirit, P1, xylol, etc.). Do not use high-pressure cleaning equipment.

### 3.4 Removing the plug-in module

The plug-in module can be removed from its housing for servicing.

 Press together the knurled surfaces on the front panel (left and right), and pull out the plug-in module.

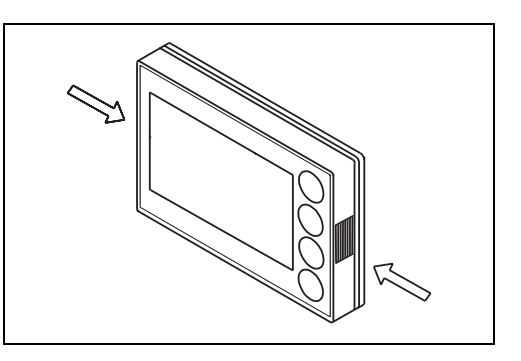

When re-inserting the plug-in module, ensure that the latches (beneath the knurled areas) engage.

### 4.1 Installation notes

- The choice of cable, the installation and the electrical connection of the instrument must conform to the requirements of VDE 0100 "Regulations on the Installation of Power Circuits with Nominal Voltages below 1000V" or the appropriate local regulations.
- The electrical connection must only be carried out by qualified personnel.
- The instrument shall be operated by mains protected with a branch circuitry overcurrent protection device not more than 20 Amps.
   For servicing/repairing a Disconnecting Device shall be provided to disconnect all conductors.
- The load circuit must be fused for the maximum relay current, in order to prevent the output relay contacts becoming welded in the event of a short circuit occurring at that point.
- Electromagnetic compatibility conforms to the standards and regulations cited in the technical data.

⇒ Chapter 10.1 "Technical data"

- Run input, output and supply cables separately and not parallel to one another.
- Sensor and interface cables should be shielded cables with twisted conductors. Do not run cables close to current-carrying components or cables. Ground the shielding on one side.
- Do not connect any additional loads to the supply terminals of the instrument.

## **4 Electrical connection**

- The instrument is not suitable for use in areas with an explosion hazard (Ex areas).

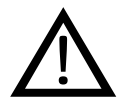

Only allow qualified personnel to carry out the electrical connection.

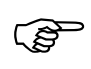

Identify the instrument version by means of the type code.

# Installation information on conductor cross sections and core ferrules

|                                                       | Minimum<br>cross-<br>section | Maximum<br>cross-<br>section | Min.<br>length of<br>core-end<br>ferrule |
|-------------------------------------------------------|------------------------------|------------------------------|------------------------------------------|
| Without core-end ferrule                              | 0.34 mm <sup>2</sup>         | 2.5mm <sup>2</sup>           | 10mm<br>(stripped)                       |
| Core-end ferrule without lip                          | 0.25mm <sup>2</sup>          | 2.5mm <sup>2</sup>           | 10mm                                     |
| Core end ferrule with lip<br>up to 1.5mm <sup>2</sup> | 0.25mm <sup>2</sup>          | 1.5mm <sup>2</sup>           | 10mm                                     |
| Core end ferrule with lip above 1.5mm <sup>2</sup>    | 1.5mm <sup>2</sup>           | 2.5mm <sup>2</sup>           | 12mm                                     |
| Twin ferrule with lip                                 | 0.25mm <sup>2</sup>          | 1.5mm <sup>2</sup>           | 12mm                                     |

### 4.2 Electrical isolation

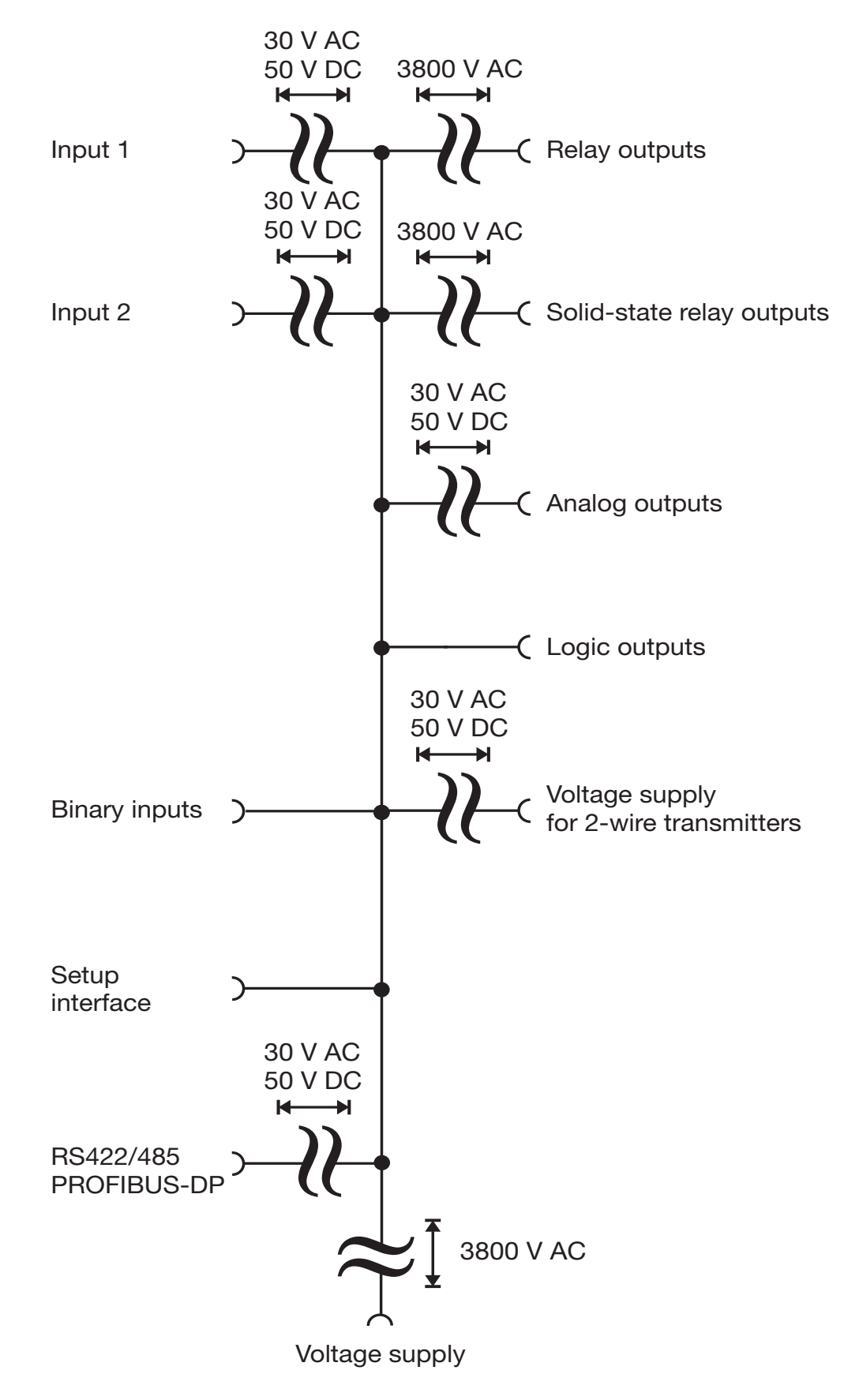

# **4 Electrical connection**

### 4.3 Connection diagram

### Terminal strips on the back of the instrument:

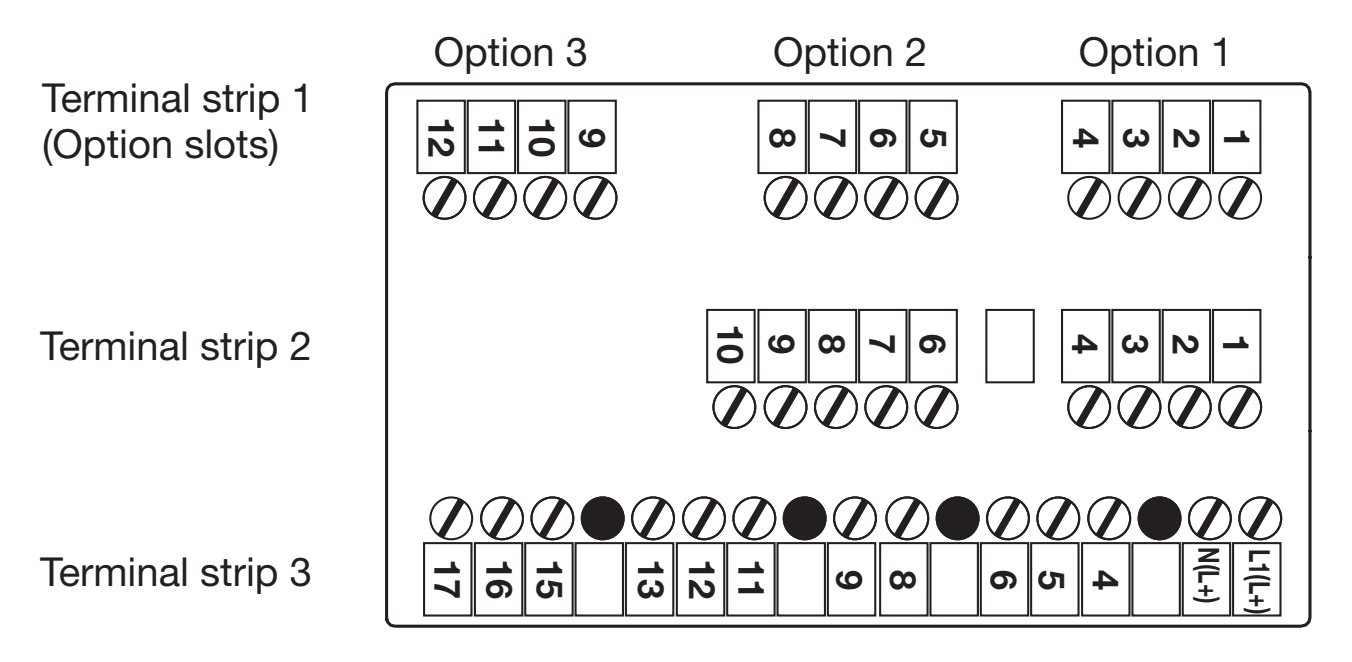

Connection<br/>diagram in the<br/>setup<br/>programThe setup program includes a graphic connection<br/>diagram subject to updates depending on the<br/>configuration or equipment.It also allows the preparation of a list of connections

It also allows the preparation of a list of connections containing the hardware equipment and configuration of the connections.

Connection diagram and list of connections can be printed out.

⇒ Setup program (Extras -> Connection diagram; or via Toolbar "IN/OUT")

### Assignment of terminal strip 3: Voltage supply and binary outputs 1+2

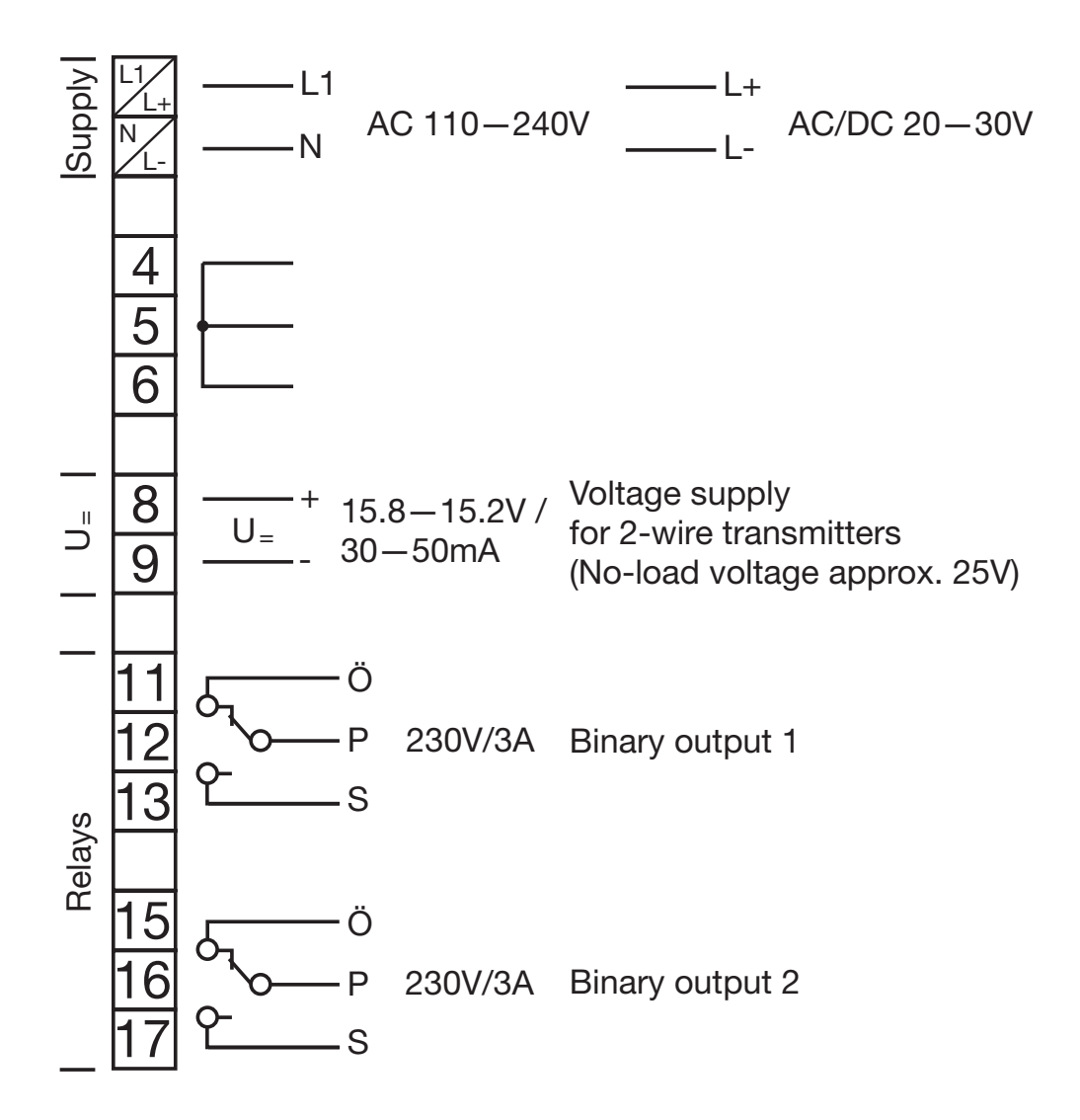

### Assignment of terminal strip 2: Analog input 1, binary inputs 1+2, and binary outputs 3+4

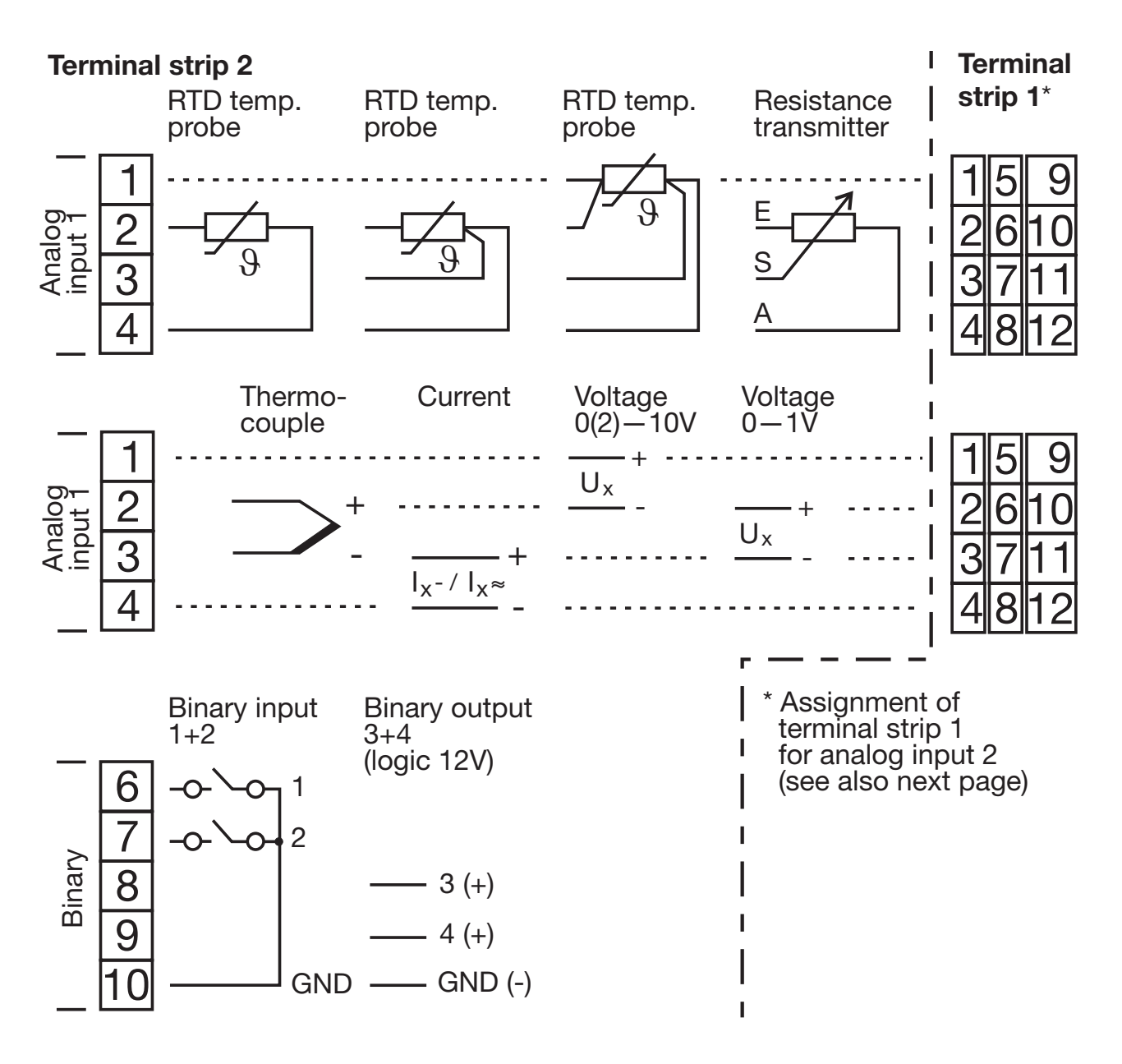

Position of terminal strip 1 and 2 (on the back of the instrument):

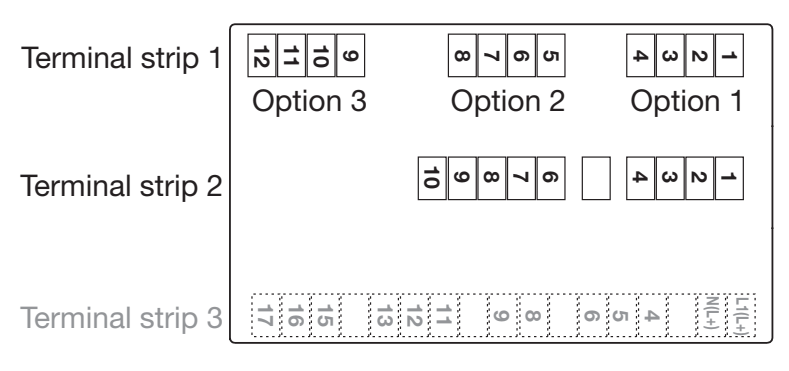

### Assignment of terminal strip 1 (option boards): Inputs, outputs and interfaces

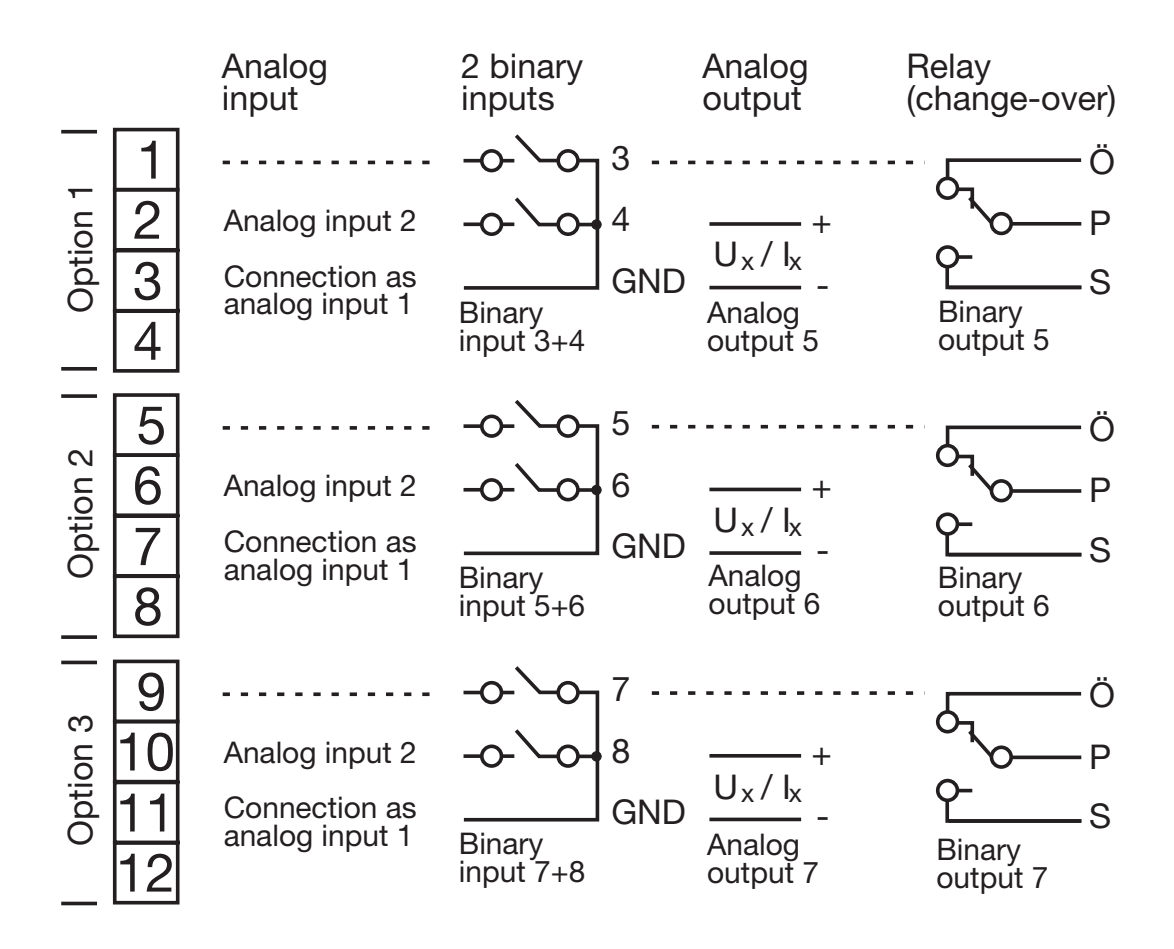

- The maximum number of option boards has to be taken into account (see Chapter 2.1 "Type designation").
- Note numbering of the outputs (see Chapter 7.3 "Outputs "OUTPUT"").

### Assignment of terminal strip 1 (option boards) - continued: Inputs, outputs and interfaces

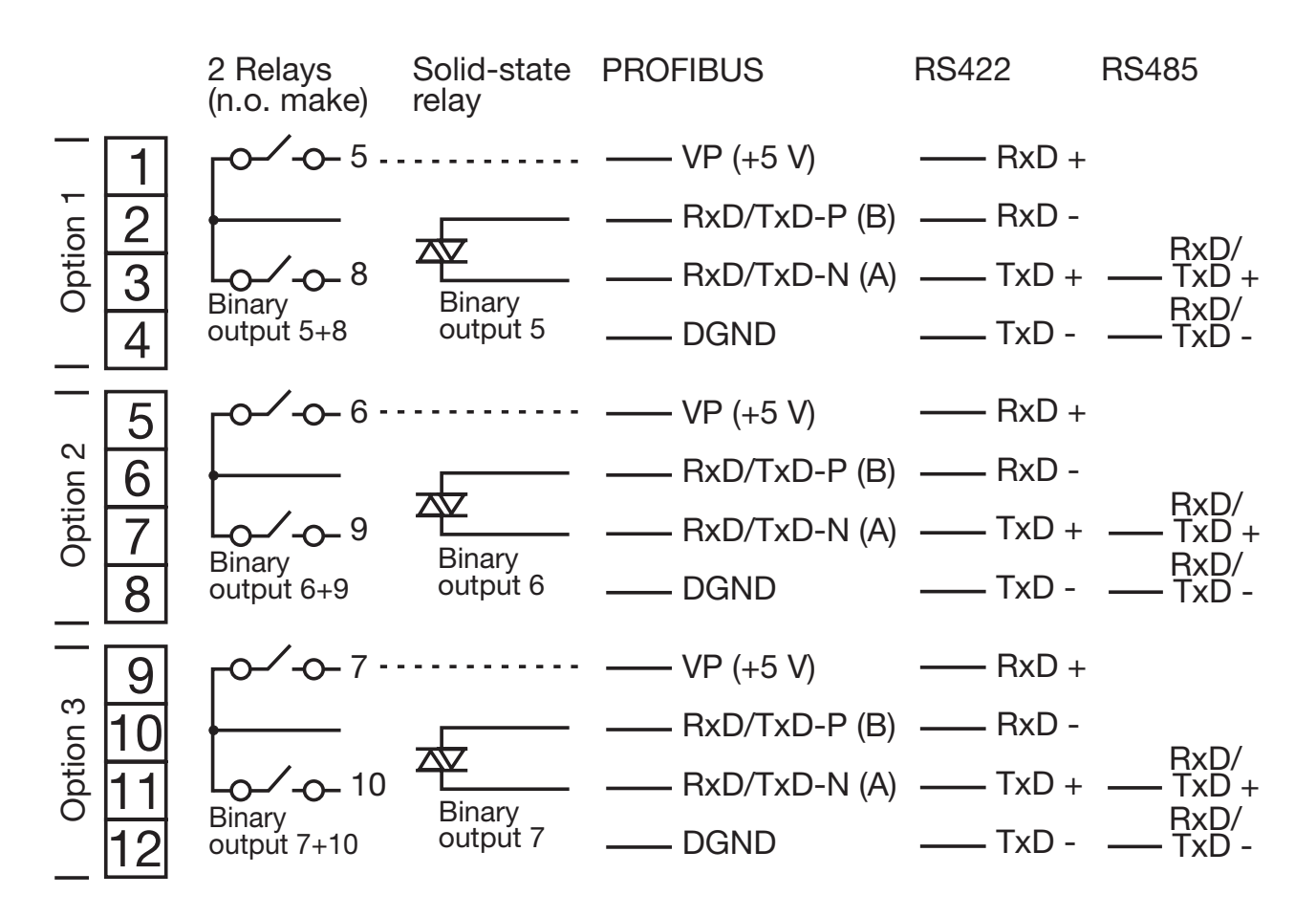

The maximum number of option boards has to be taken into account (see Chapter 2.1 "Type designation").

Note numbering of the outputs (see Chapter 7.3 "Outputs "OUTPUT"").

## 4.4 Termination resistor for the RS422/485 interface

| Setting<br>resistors | To ensure fault-free operation of several instruments<br>in a line structure, their internal termination resistors<br>must be activated at the start and end. |                                                                          |  |  |  |
|----------------------|----------------------------------------------------------------------------------------------------|--------------------------------------------------------------------------|--|--|--|
|                      | Pull plug-in module out towards the front by<br>pressing on the knurled areas                                                                                 |                                                                          |  |  |  |
|                      | *Using a suitable aid (e.g. ballpoint pen), press all the<br>white switches into the same direction                                                           |                                                                          |  |  |  |
|                      | Bus<br>termination<br>active                                                                                                    | * Push all 5 switches down                                               |  |  |  |
|                      | No<br>bus<br>termination<br>(ex-factory)                                                                                                    | * Push all 5 switches up                                                 |  |  |  |
|                      | *Re-insert the                                                                                                    | e module into the housing                                                |  |  |  |
| Check                | * Press the PGM                                                                                                    | + ▲ keys                                                                 |  |  |  |
|                      | When checki termination res                                                                                                    | ng the software version and the sistors activated, an additional decimal |  |  |  |

termination resistors activated, an additional decimal point appears behind the version number (top display).

Example of version number 01.01:

| active:  | 0 I.O I. |
|----------|----------|
| inactiva | י הי ה   |

inactive: 01.01

## **4 Electrical connection**

### 4.5 Connection of the PROFIBUS-DP connector

# Mounting the adapter

 Identify option slot with the PROFIBUS-DP interface by means of the type code (in the case of pre-configured instruments)

In this example, the PROFIBUS-DP interface is in option slot 1.

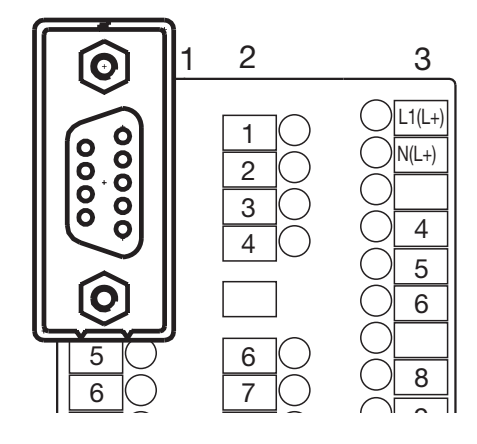

Assignment of the 9 pole D-Sub socket

ad

| Pin at<br>D-Sub<br>socket |   | <b>Pin at terminal</b><br><b>strip 1: Signal</b><br>(Example for<br>option slot 1) | Designation                     |
|---------------------------|---|------------------------------------------------------------------------------------|---------------------------------|
| 6                         | , | 1: VP                                                                              | Voltage supply,<br>positive     |
| 3                         |   | 2: RxD/TxD-P                                                                       | Receive/Transmit data, positive |
| 8                         |   | 3: RxD/TxD-N                                                                       | Receive/Transmit data, negative |
| 5                         |   | 4: DGND                                                                            | Ground                          |

To fit the D-Sub adapter, open the black housing of the adapter board; otherwise the connection screws in the instrument back are not accessible.

It is important to note that the adapter is fitted in the position shown above to ensure correct pin assignment.

## 5.1 Displays and controls

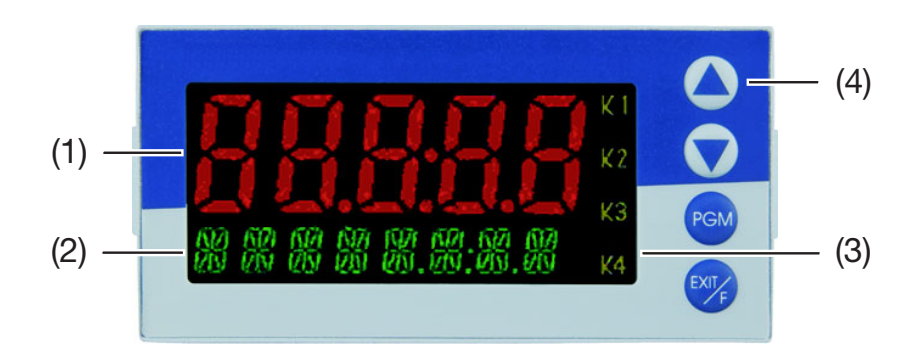

| (1) | 7-segment display (measured value display)     |
|-----|------------------------------------------------|
|     | five-digit, red; decimal place is configurable |
|     | (automatic adjustment on display overflow)     |
| (2) | 16-segment display (24 character ticker,       |
|     | parameter name, level symbols)                 |
|     | eight-digit, green or red;                     |
|     | decimal place configurable                     |
| (3) | Indication                                     |
|     | yellow; for four switch positions of max. four |
|     | outputs (display lit = ON)                     |
| (4) | Keys                                           |

The displays are configurable.

⇒ Chapter 7.5 "Display / Operation "DISPLAY""

### 5.2 Level concept

The parameters for instrument setting are organised at different levels.

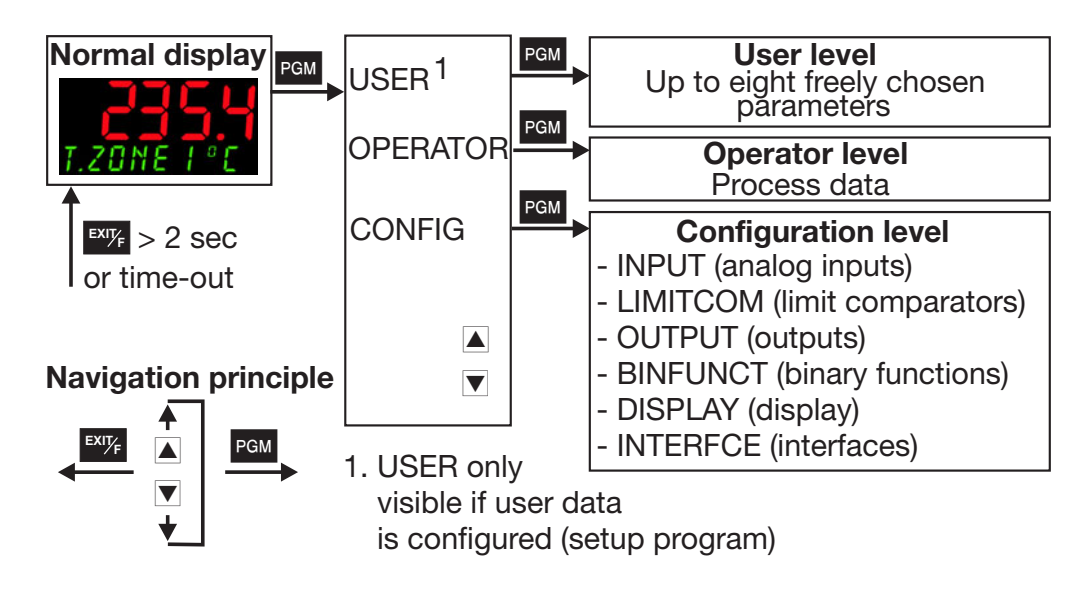

# Time-out

- If no key is pressed for 180 secs the instrument changes back to normal display!
- ⇒ Chapter 6 "Operator level"
- ⇒ Chapter 7 "Configuration"
- ⇒ Setup program (Display/Operation -> Operation -> Operation time-out)

User data "USER" The setup program allows the display and editing up to 8 freely chosen parameters at this level.

> ⇒ Setup program (Display/Operation -> User data -> Parameters 1...8)

The user can assign a symbol for the representation of each parameter. Otherwise, the default symbol will appear. All letters and numbers that can be presented by a 16 segment display are permissible.

### 5.3 Level inhibit

Access to the individual levels can be prevented.

| Code | Configuration level |  |  |  |
|------|---------------------|--|--|--|
| 0    | enabled             |  |  |  |
| 1    | inhibited           |  |  |  |

- ★ Enter code by pressing per and ▼ (simultaneously for > 5 sec).
- \* Change code by pressing **PGM** (display blinks!)
- ★ Enter code by pressing ▲ and ▼. Ex-factory: all levels enabled.
- ★ Return to normal display by pressing <sup>™</sup> or automatically after approx. 180 secs

The configuration level can also be inhibited via the binary function.

⇒ Chapter 7.4 "Binary functions "BINFUNCT""

### 5.4 Entries and operator prompting

When entries are made within the levels, the parameter symbol appears in the lower display.

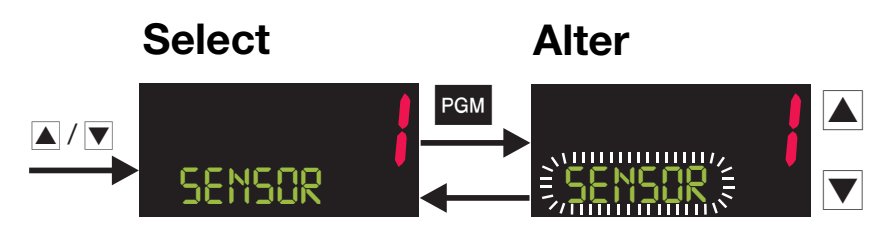

- \* Select parameter by pressing  $\blacktriangle$  or  $\blacktriangledown$ .
- \* Change to the entry mode by pressing rem (lower display blinks!)
- ★ Alter value by pressing ▲ and ▼
  The value alters dynamically for as long as the key is kept pressed.
- \* Assign the value by pressing read or automatically after 2 secs

or

- ★ Cancel the entry with <sup>EXT</sup>/<sub>F</sub>. The value will be assigned.
- To enter digits after the decimal point, the value of system point must be set accordingly (see page 57).

For the display of measurement values of the analog inputs, the digits after the decimal point can be set separately (see page 38).

#### Access

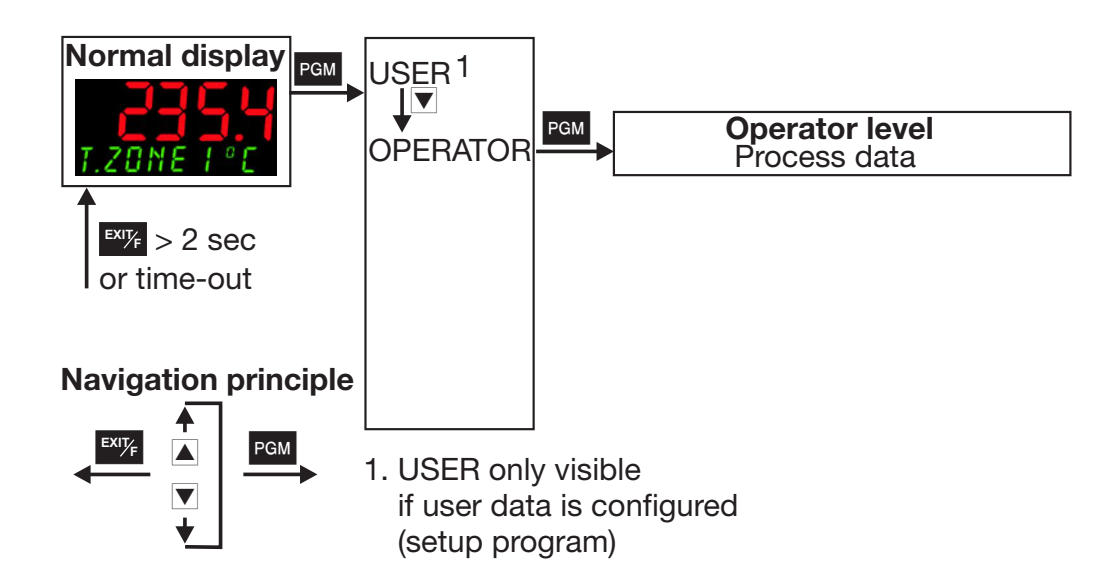

# **6 Operator level**

Process data Process data is shown in the operator level in accordance with the configuration.

| Symbol   | Meaning                                                                                                    |
|----------|----------------------------------------------------------------------------------------------------|
| INPUT1   | Measured value of analog input 1                                                                                                    |
| INPUT2   | Measured value of analog input 2 (only if available)                                                                                                    |
| MIN INP1 | Minimum value for analog input 1<br>(only if function is activated)                                                                                                    |
| MAX INP1 | Maximum value for analog input 1 (only if function is activated)                                                                                                    |
| HOLD1    | Hold value for analog input 1<br>(only if function is activated)                                                                                                    |
| MIN INP2 | Minimum value for analog input 2<br>(only if analog input 2 is available and<br>function activated)                                                                                                    |
| MAX INP2 | Maximum value for analog input 2<br>(only if analog input 2 is available and<br>function activated)                                                                                                    |
| HOLD2    | Hold value for analog input 2<br>(only if analog input 2 is available and<br>function activated)                                                                                                    |
| MATHE1   | Calculated result of mathematical formula 1<br>(only if mathematics module is available or<br>if analog output 2 is available as a<br>prerequisite for function "Humidity",<br>"Difference" or "Ratio") |
| MATHE2   | Calculated result of mathematical formula 2 (Same conditions as with MATHE1)                                                                                                    |

### Access

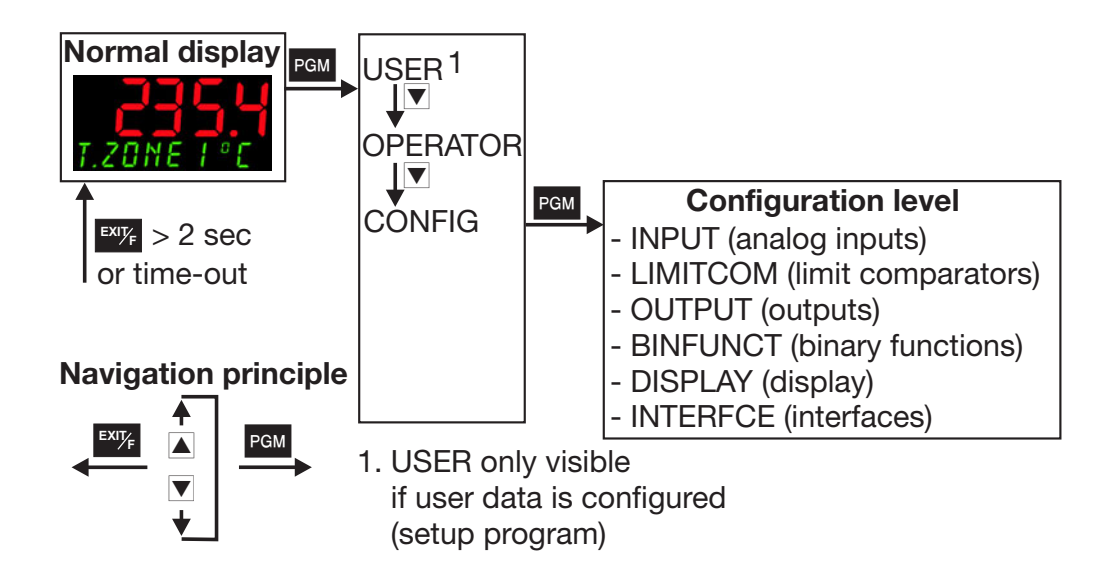

 $\bigcirc$  Levels can be inhibited

⇒ Chapter 5.3 "Level inhibit"

- Parameters are not displayed if the equipment level does not permit the function assigned to the parameter. Example: Analog output 2 cannot be configured if no second analog output is implemented in the instrument.
- Some parameters can only be programmed through the set-up program. In the following tables, these are marked in the "Parameter" column with "(Setup)".

# Analog selector

With some parameters, you can choose from a series of analog values. To provide you with an overview, this selection is listed below.

| Value | Description           |
|-------|-----------------------|
| 0     | deactivated           |
| 1     | analog input 1        |
| 2     | analog input 2        |
| 3     | (reserved)            |
| 4     | (reserved)            |
| 5     | math 1                |
| 6     | math 2                |
|       | (reserved)            |
| 8     | (reserved)            |
| 10    | (reserved)            |
| 10    | (reserved)            |
| 10    | minimum value input 1 |
| 12    | minimum value input 7 |
| 14    | (reserved)            |
| 15    | (reserved)            |
| 16    | maximal value input 1 |
| 17    | maximal value input 2 |
| 18    | (reserved)            |
| 19    | (reserved)            |
| 20    | hold value input 1    |
| 21    | hold value input 2    |
| 22    | (reserved)            |
| 23    | (reserved)            |
| 24    | any analog value      |
| 25    | internal Pt100        |
| 26    | sampling cycle time   |

### 7.1 Analog inputs "INPUT"

| Configuration | Depending   | on     | the  | instrument | version, | up | to | two |
|---------------|-------------|--------|------|------------|----------|----|----|-----|
| Analog inputs | analog inpl | its ar | e av | allaple.   |          |    |    |     |
| Limit         |             |        |      |            |          |    |    |     |
| comparators   |             |        |      |            |          |    |    |     |
| Outputs       |             |        |      |            |          |    |    |     |
| Binary        |             |        |      |            |          |    |    |     |
| tunctions     |             |        |      |            |          |    |    |     |
| Display /     |             |        |      |            |          |    |    |     |
| Operation     |             |        |      |            |          |    |    |     |
| Interfaces    |             |        |      |            |          |    |    |     |

# → INPUT1 (analog input 1) → $\rightarrow$ INPUT2 (analog input 2) →

Parameter Value/ Description Selection SENSOR 0 No function Sensor type 1 RTD temperature probe in 3-wire circuit 2 RTD temperature probe in 2-wire circuit
 3 RTD temperature probe in 4-wire circuit 4 Thermocouple 5 Resistance transmitter 7 0...20mA 8 4 ... 20mA 9 0...10V 10 2...10V 11 0 ... 1V Factory set on analog input 2: no function

Factory settings are shown **bold**.

|                       | $\rightarrow$ INPUT2 (analog input 2) $\rightarrow$ |                                                                                                    |                                                                                                    |  |  |  |  |
|-----------------------|-----------------------------------------------------|----------------------------------------------------------------------------------------------------|----------------------------------------------------------------------------------------------------|--|--|--|--|
|                       | Parameter                                           | Value/<br>Selection                                                                                                    | Description                                                                                                    |  |  |  |  |
| Linearization         | LINEAR                                              | 0<br><b>1</b><br>2<br>3<br>4<br>5<br>6<br>7<br>8<br>9<br>10<br>11<br>12<br>13<br>14<br>15<br>16<br>17<br>18<br>19<br>20<br>21<br>22<br>23 | Linear<br>Pt100 DIN<br>Pt500 DIN<br>Pt500 DIN<br>KTY11-6<br>Pt100 GOST<br>Pt 50 GOST<br>Cu100<br>Cu50<br>Chromel-Copel<br>W5Re-W26Re C<br>W3Re-W25Re D<br>NiCr-Con E<br>Cu-Con T<br>Fe-Con J<br>Cu-Con U<br>Fe-Con L<br>NiCr-Ni K<br>Pt10Rh-Pt S<br>Pt13Rh-Pt R<br>Pt30Rh-Pt6Rh B<br>NiCrSi-NiSi N<br>W3Re-W26Re<br>Customised linearization<br>For customised linearization, a maximum of 10<br>knee points can be implemented, or a 4th order<br>polynomial function programmed (only through<br>the setup program).<br>For the "KTY11-6" linearization, the resistance<br>is $2k\Omega$ at $25^{\circ}$ C (setting only through the setup<br>program and with 2-wire circuit). |  |  |  |  |
| Measurement<br>offset | OFFSET                                              | -19999<br><b>0</b><br>99999                                                                                                    | The measurement offset is used to correct a<br>measured value by a certain amount upward or<br>downward. Examples:Measureddisplayed<br>value294.7+0.3295.3- 0.3295.0                                                                                                    |  |  |  |  |
|                       |                                                     |                                                                                                    | To enter digits after the decimal point, the value<br>of system point must be set accordingly (see<br>page 57).<br>Special case: "2-wire circuit"<br>If the input is connected to an RTD temperature<br>probe in 2-wire circuit, then the lead resistance<br>is set in ohms here.                                                                                                    |  |  |  |  |
|                       |                                                     | Factory set                                                                                                    | itings are shown <b>bold</b> .                                                                                                    |  |  |  |  |

## → INPUT1 (analog input 1) → (NPUT2) (analog input 2) →

36
|                              | $\rightarrow$ INPUT2 (analog input 2) $\rightarrow$ |                               |                                                                                                    |  |  |
|------------------------------|-----------------------------------------------------|-------------------------------|----------------------------------------------------------------------------------------------------|--|--|
|                              | Parameter                                           | Value/<br>Selection           | Description                                                                                                    |  |  |
| Scale low point              | SCAL-LOW                                            | -19999<br><b>0</b><br>99999   | On transducers with standard signal and on resistance potentiometers, a display value is assigned to the physical signal (scaling).                                                                                                    |  |  |
| Scale high point             | SCAL-HI                                             | -19999<br><b>100</b><br>99999 | Example: $0-20 \text{mA} \triangleq 0-1500 \text{°C}$ .<br>The range of the physical signal can be 20 % wider or narrower without generating an out-of-range signal.<br>With a standard signal and customised linearization, the display range coincides with the linearization range (range of the x values). For the above example this means:<br>Start x = 0, End x = 20, in order that the display range goes from 0 to 1500 °C.<br>If the range of the x values is smaller, the display range is reduced accordingly. |  |  |
| Filter time<br>constant      | FILTER                                              | 0.0<br><b>0.6</b><br>100.0    | To adjust the digital input filter<br>(time in seconds; 0.0 sec = filter off).<br>63% of the alterations are acquired after 2x<br>filter time constant (2nd order filter) at a filter<br>time step change.<br>When the filter time constant is large:<br>- high damping of interference signals<br>- slow reaction of the process value display<br>to process value changes<br>- low limit frequency (low-pass filter)                                                                                                    |  |  |
| Fine adjustment begin value  | FINEADJB                                            | -19999<br><b>0</b><br>99999   | These parameters are factory- <b>deactivated</b> .<br>(Activation in the setup program > Non<br>documented parameters; please contact the                                                                                                    |  |  |
| Fine adjustment<br>end value | FINEADJE                                            | -19999<br><b>1</b><br>99999   | These values cannot be accepted by<br>another instrument.<br>If these values have been altered by<br>mistake, this setting has to be canceled<br>using the procedure described under<br>"Customised fine tuning".                                                                                                    |  |  |

→ INPUT1 (analog input 1) →  $\square$   $\square$   $\square$   $\square$   $\square$ 

| → | INPUT1 | (ana | log | inpu | t | 1)         | → |
|---|--------|------|-----|------|---|------------|---|
| - |        | /    |     |      |   | <b>~</b> \ | - |

 $\rightarrow$  INPUT2 (analog input 2)  $\rightarrow$ 

|                      | Parameter | Value/<br>Selection          | Description                                                                                                    |
|----------------------|-----------|------------------------------|----------------------------------------------------------------------------------------------------|
| Decimal point        | DECPOINT  | 0<br>1<br>2<br>3<br><b>7</b> | no digit after the decimal point<br>one digit after the decimal point<br>two digits after the decimal point<br>three digits after the decimal point<br><b>System point</b> |
|                      |           |                              | This setting is only valid for the display of measurement value of analog input 1 or 2! (Adjustment in the setup program under                                             |
| Correction           | (Setup)   | 0                            | Resistance in ohms at 25°C/77°F for                                                                                                    |
| value KTY at<br>25°C |           | <b>2000</b><br>4000          | "KTY 11-6" linearisation                                                                                                    |
|                      |           |                              | Adjustment only possible in the setup program:<br>-> Analog inputs -> Analog input 1 or 2                                                                                  |
|                      |           | Factory set                  | tings are shown <b>bold</b> .                                                                                                    |

#### $\rightarrow$ INPUT (analog inputs general) $\rightarrow$

|                                                       | Parameter | Value/<br>Selection     | Description                                                                                                |
|-------------------------------------------------------|-----------|-------------------------|----------------------------------------------------------------------------------------------------|
| <b>Temperature</b><br><b>unit</b><br>Temperature unit | UNIT      | <b>0</b><br>1           | <b>deg. Celsius</b><br>deg. Fahrenheit<br>Unit for temperature values                                      |
| Mains<br>frequency<br>Mains frequency                 | FREQUENC  | <b>0</b><br>1           | <b>50Hz</b><br>60Hz<br>Adaptation of the conversion time of the input<br>circuitry to the supply frequency |
| Sampling cycle<br>time<br>Sampling cycle<br>time      | CYCLE-t   | <b>0</b><br>1<br>2<br>3 | <b>50ms</b><br>90ms<br>150ms<br>250ms                                                                      |

Customised fine adjustment The customised fine adjustment is used to correct the values displayed by the instrument. This may be necessary, for example, after a system validation, if the displayed values no longer coincide with the actual values at the point where the measurement is taken.

> Using a reference measuring instrument, two measured values are determined which should be as far apart as possible (start value, end value). Ensure that the measuring conditions are stable. Enter the reference value found as the start value (FINEADJB) or end value (FINEADJE) on the instrument to be tuned.

**Example** The temperature inside an oven is measured with an RTD temperature probe and displayed on an instrument. The reading on the instrument deviates from the actual temperature as a result of the sensor temperature drifting. At 20°C the instrument reads 15°C, at 80°C it shows 70°C (exaggerated example for better understanding).

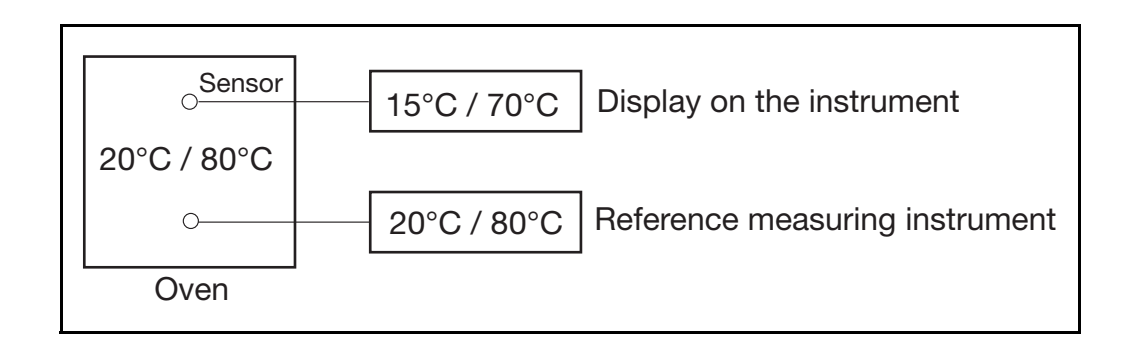

Procedure:

- Step 1: The measurement carried out with the reference measuring instrument shows a constant oven temperature of 20°C.
- Step 2: Enter value 20 as start value (FINEADJB) at the instrument.
- Step 3: The oven temperature is increased to 80°C, the temperature is still controlled by a reference measuring instrument. The temperature must remain constant.
- \* Step 4: Enter the value 80 as end value (FINEADJE) at the instrument.

The following diagram shows the changes in the characteristic curve caused by the fine adjustment (point of intersection with the x axis as well as ascent)

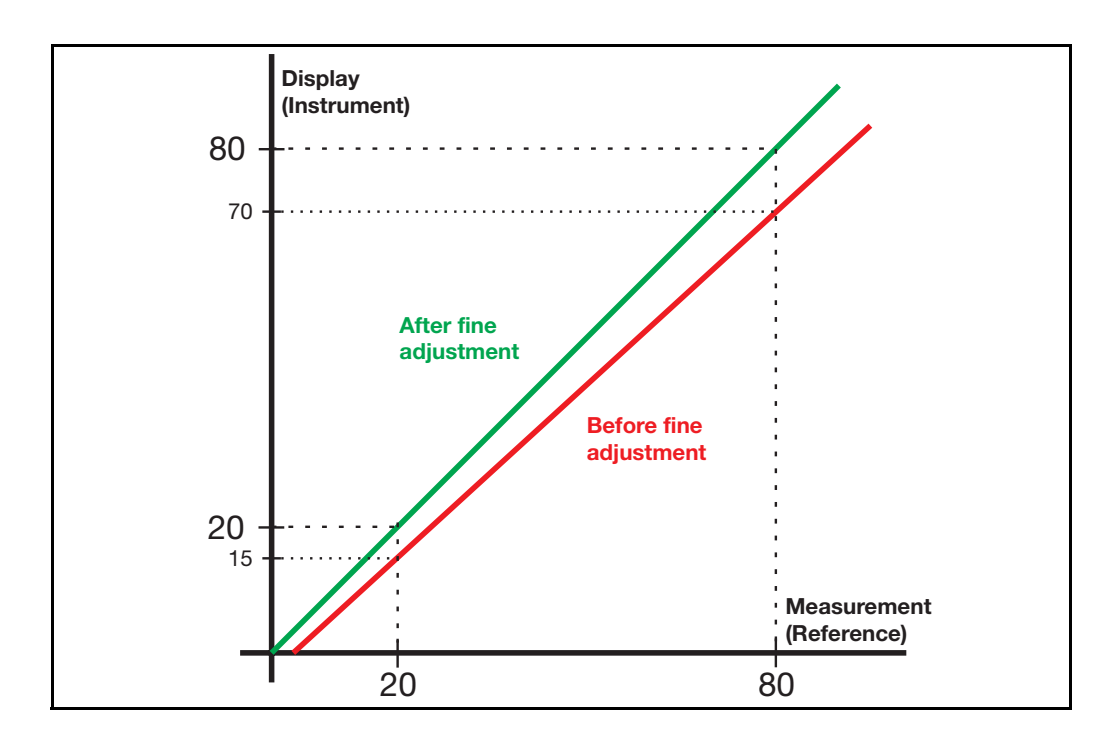

Special case: Offset If the deviation between measured value and displayed value at the low and high measuring point is identical, an offset correction is sufficient (ascent remains unchanged). In this case, fine adjustment is not required.

⇒ Measured value correction (offset), page 36

Repeated fine adjustment Reset the fine adjustment prior to repeating it. For this purpose, program start value (FINEADJB) and end value (FINEADJE) are given the same value. This automatically sets the start value to 0 and the end value to 1.

> Always check the start value and the end value prior to starting fine adjustment. Reset the fine adjustment, if they deviate from the factory-set values 0 (FINEADJB) and 1 (FINEADJE).

# 7.2 Limit comparators "LIMITCOM"

| <b>Configuration</b><br>Analog inputs<br><b>Limit</b><br><b>comparators</b><br>Outputs<br>Binary<br>functions<br>Display /<br>Operation<br>Interfaces | Limit comparators (threshold monitors, limit contacts)<br>can be used to monitor an input variable (process<br>value for the limit comparator) against a fixed limit<br>value or another variable w (setpoint value for the limit<br>comparator). When a limit value is exceeded, a signal<br>can be output or an internal controller function<br>initiated.<br>4 limit comparators are available. |
|----------------------------------------------------------------------------------------------------|----------------------------------------------------------------------------------------------------|
| Limit<br>comparator<br>functions                                                                                                    | Limit comparators can have different switching functions (lk1 to lk8). The switching differential HySt (HYSTERES) can be set and is, in all cases, symmetrical in relation to the limit value.                                                                                                    |
| Hysteresis<br>function                                                                                                    | The hysteresis function (symmetrical, asymmetrical) defines the ranging of the switching differential around the limit value (adjustment in the setup program).                                                                                                    |

Limit value AL relative to setpoint

The limit comparator functions lk1 to lk6 monitor the input variable for a limit value AL (LIMVALUE) to be set, the absolute value depending on setpoint value w.

value w

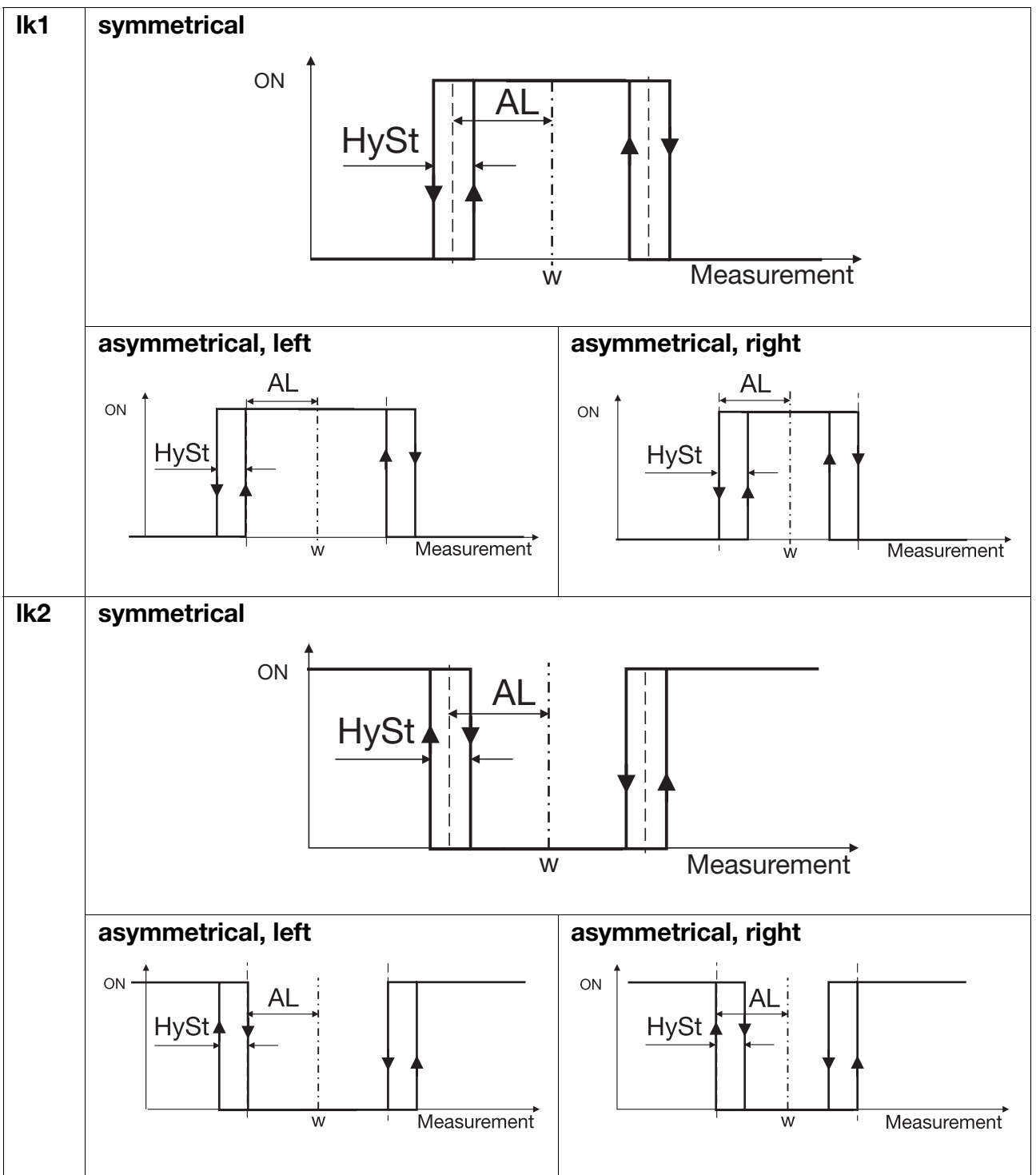

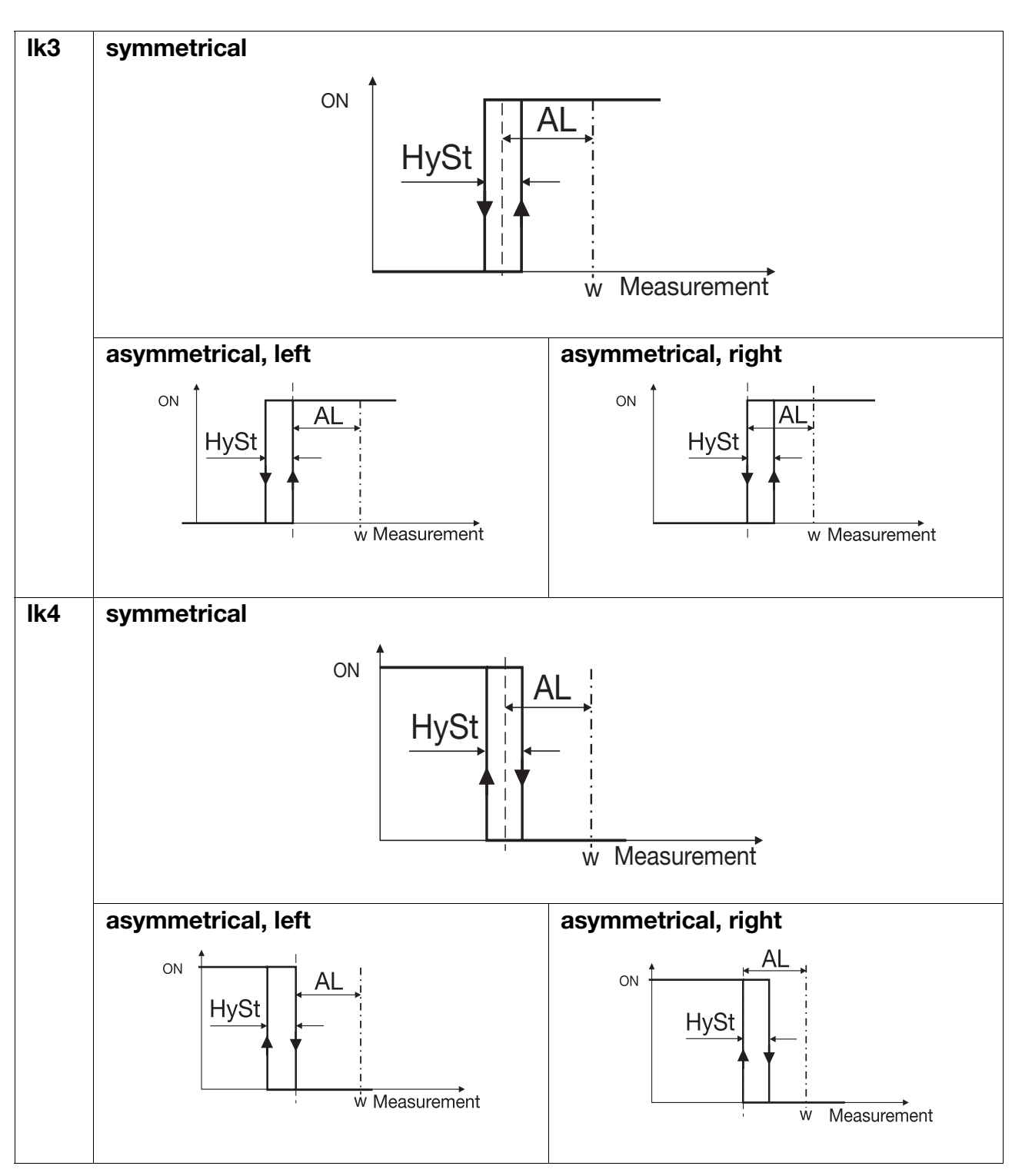

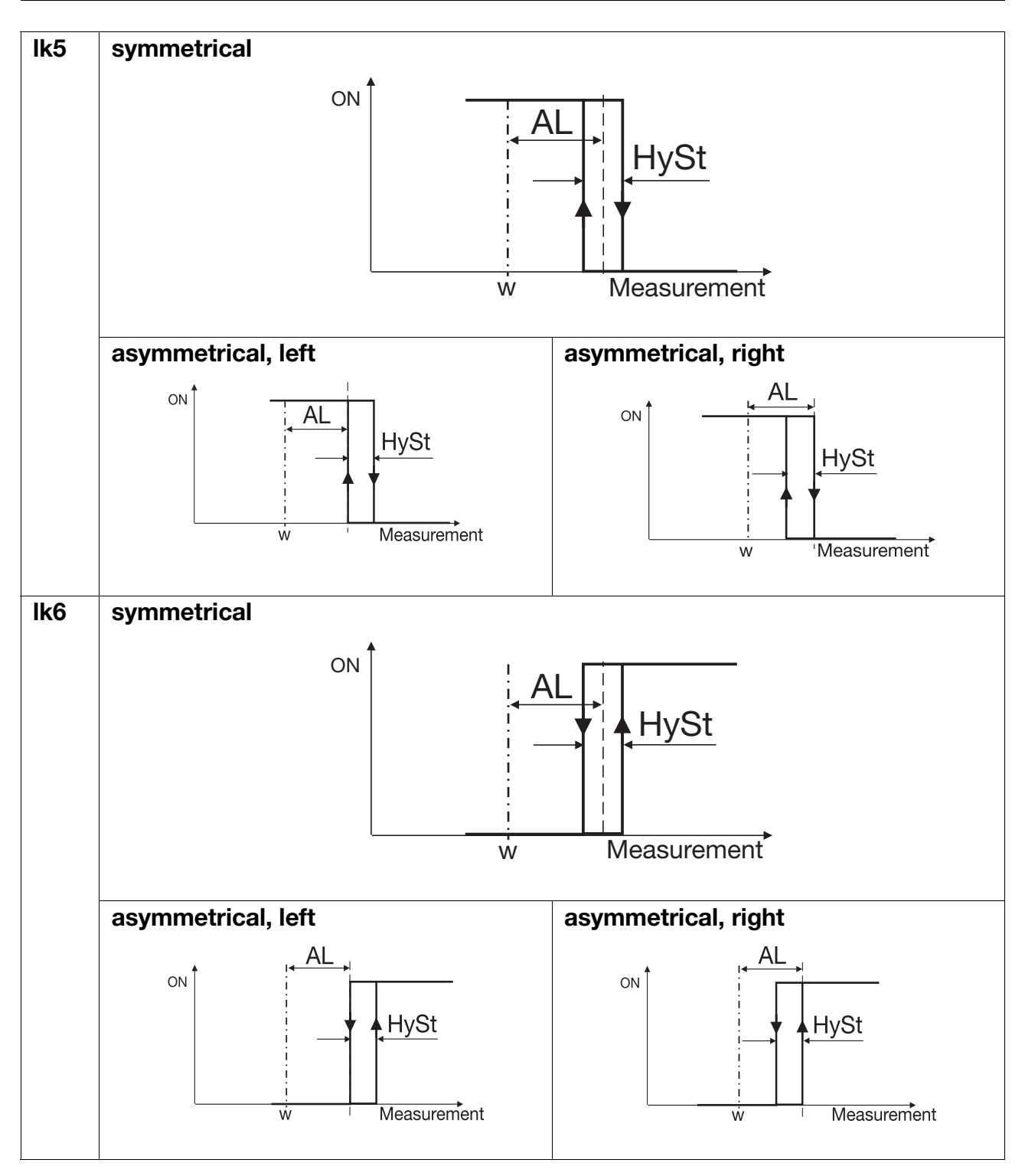

# Example of a variable setpoint value

The measurement is monitored (analog input 1). The setpoint value w default value is manually entered via a potentiometer connected to analog input 2. For this, analog input 2 is selected as setpoint value (LCSETVAL).

Fixed limit value AL

In the case of the limit comparator functions lk7 and lk8, the measurement is monitored with respect to a fixed limit value AL (LIMVALUE).

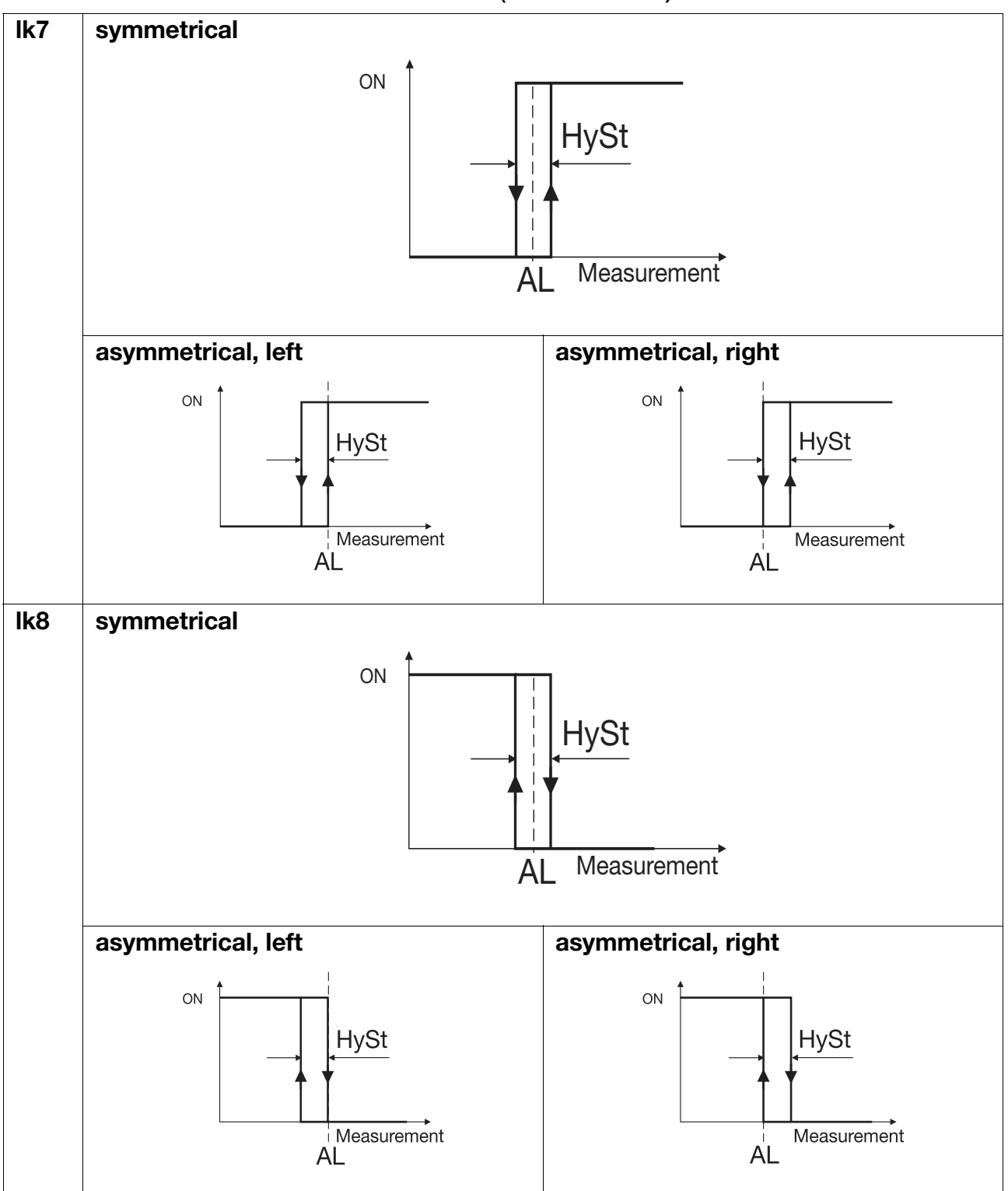

|                                             | <ul> <li>→ LIMITC 1 (limit comparator 1) →</li> <li>→ LIMITC 2 (limit comparator 2) →</li> <li>→ LIMITC 3 (limit comparator 3) →</li> <li>→ LIMITC 4 (limit comparator 4) →</li> </ul> |                                                  |                                                                                                    |  |  |  |
|---------------------------------------------|----------------------------------------------------------------------------------------------------|--------------------------------------------------|----------------------------------------------------------------------------------------------------|--|--|--|
|                                             | Parameter                                                                                                    | Value/<br>Selection                              | Description                                                                                                    |  |  |  |
| Function                                    | FUNCTION                                                                                                    | <b>0</b><br>1<br>2<br>3<br>4<br>5<br>6<br>7<br>8 | <b>no function</b><br>lk1<br>lk2<br>lk3<br>lk4<br>lk5<br>lk6<br>lk7<br>lk8                                                                                                    |  |  |  |
| Limit value                                 | LIMVALUE                                                                                                    | -19999<br><b>0</b><br>99999                      | Limit value to be monitored<br>(see limit comparator functions lk1lk8:<br>limit value AL)                                                                                                    |  |  |  |
| Hysteresis                                  | HYSTERES                                                                                                    | 0 <b>1</b><br>99999                              | Switching differential in respect to the limit<br>value<br>(see limit comparator functions lk1lk8:<br>hysteresis HySt)                                                                                                    |  |  |  |
| Fixed limit<br>comparator<br>setpoint value | FIXLCVAL                                                                                                    | -19999<br><b>0</b><br>99999                      | A fixed setpoint value can be set for the<br>limit comparator (lk1lk6).<br>The limit comparator setpoint value<br>LCSETVAL must be deactivated for the<br>fixed setpoint value to be active.                                                                                      |  |  |  |
| Action/<br>Range response                   | ACT-RESP                                                                                                    | <b>0</b><br>1<br>2<br>3                          | <ul> <li>absolute/off<br/>relative/off<br/>absolute/on<br/>relative/on</li> <li>Defines the switching action of the limit<br/>comparator and the switch status for an<br/>overrange or underrange (signal at "Out of<br/>Range").</li> <li>See description on page 49.</li> </ul> |  |  |  |
| Switch-on delay                             | ON DELAY                                                                                                    | <b>0</b> 9999                                    | Delays the switch-on edge by a definable time period (time in seconds).                                                                                                    |  |  |  |
| Switch-off delay                            | OFFDELAY                                                                                                    | <b>0</b> 9999                                    | Delays the switch-off edge by a definable time period (time in seconds).                                                                                                    |  |  |  |

|                                       | <ul> <li>→ LIMITC 1 (limit comparator 1) →</li> <li>→ LIMITC 2 (limit comparator 2) →</li> <li>→ LIMITC 3 (limit comparator 3) →</li> <li>→ LIMITC 4 (limit comparator 4) →</li> </ul> |                                                              |                                                                                                    |  |  |
|---------------------------------------|----------------------------------------------------------------------------------------------------|--------------------------------------------------------------|----------------------------------------------------------------------------------------------------|--|--|
|                                       | Parameter                                                                                                    | Value/<br>Selection                                          | Description                                                                                                    |  |  |
| Acknowledge-<br>ment                  | ACKNOWL                                                                                                    | <b>0</b><br>1<br>2                                           | <b>no acknowledgement</b><br>acknowledgement only possible with the<br>limit comparator inactive<br>acknowledgement always possible<br>For setting with acknowledgement, the limit<br>comparator is latching, which means, it<br>remains "ON" even when the switch-on<br>condition is no longer present.<br>The limit comparator must be reset by<br>pressing the<br>$(\mathbf{v} + \mathbf{w})$ ) keys or a binary signal. |  |  |
| Pulse time                            | PULSE-t                                                                                                    | <b>0</b> 9999                                                | The limit comparator resets automatically after an adjustable time period (time in seconds).                                                                                                    |  |  |
| Limit<br>comparator<br>actual value   | LCACTVAL                                                                                                    | (analog<br>selector)<br>Analog<br>input 1                    | Input variable for limit comparator<br>(see limit comparator functions lk1lk8:<br>Measurement)<br>⇒ "Analog selector", page 34                                                                                                    |  |  |
| Limit<br>comparator<br>setpoint value | LCSETVAL                                                                                                    | (analog<br>selector)<br><b>deactivated</b>                   | Setpoint value for limit comparator<br>(see limit comparator functions lk1lk6:<br>setpoint value w)<br>⇒ "Analog selector", page 34                                                                                                    |  |  |
|                                       |                                                                                                    |                                                              | When LCSETVAL is deactivated, parameter<br>FIXLCVAL can be used to enter a fixed<br>default setpoint value.                                                                                                    |  |  |
| Hysteresis<br>function                | (Setup)                                                                                                    | symmetrical<br>asymmetrical<br>left<br>asymmetrical<br>right | Switching differential ranging around the<br>limit value<br>Adjustment only possible in the setup<br>program:<br>-> Limit comparators -> 1 4                                                                                                    |  |  |

Switching Switching action means: limit comparator reaction to a limit value or setpoint value change as well as to Power ON.

"absolute" switching action:

At the time of the change, the limit comparator reacts according to its function.

#### "relative" switching action:

Following Power ON, the limit comparator remains in its "OFF" switch position, even if the process value is within the switch-on range.

If the setpoint value or the limit value is altered while the limit comparator is in its "OFF" position, which leads to the actual value now being in the switch-on range, the limit comparator still remains in the "OFF" switch position.

The limit comparator will only resume operation according to its function when the process value is outside of the switch-on range. In other words: it remains "OFF" until the process value has again reached the switch-on range.

See the following example:

| Example of the switching action | Monitoring the actual value x with function lk4, change of setpoint value $w_1 \rightarrow w_2$ |  |  |  |  |
|---------------------------------|-------------------------------------------------------------------------------------------------|--|--|--|--|
| "relative":                     | a) Start situation:<br>Limit comparator "OFF", as actual value x not in the                     |  |  |  |  |

switch-on range (grey area).

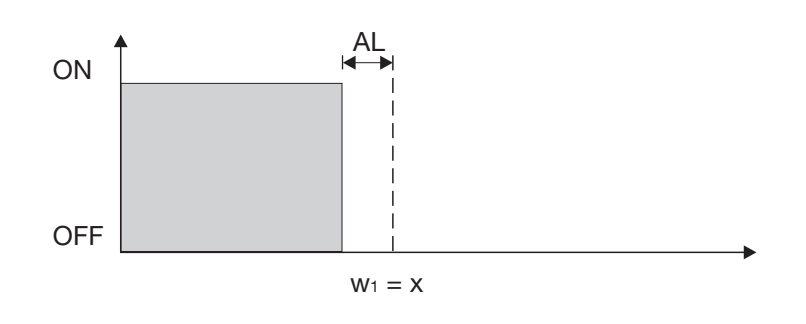

b) Situation at the time of the setpoint value change: Limit comparator remains "OFF", although the actual value is now in the switch-on range.

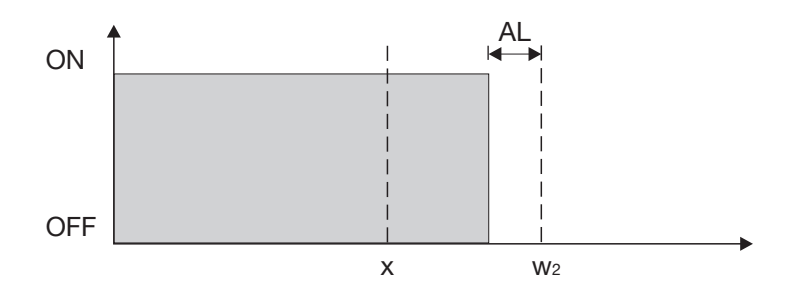

c) Actual value has left the switch-on range:

Limit comparator operates according to its function again, which means it remains "OFF" until the actual value has reached the switch-on range again.

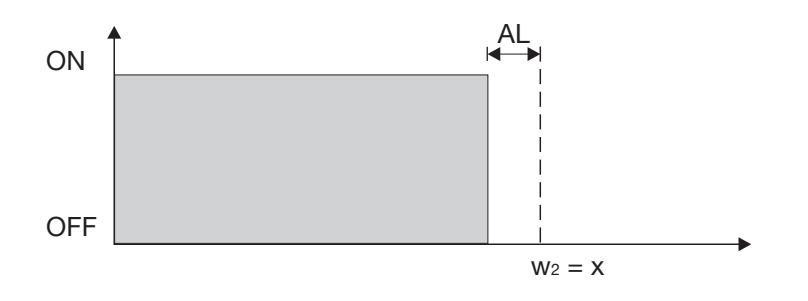

# 7.3 Outputs "OUTPUT"

| <b>Configuration</b><br>Analog inputs<br>Limit<br>comparators<br><b>Outputs</b><br>Binary<br>functions<br>Display /<br>Operation<br>Interfaces | Configuration of the instrument outputs is subdivided<br>into analog outputs (OUTANALG; max. 2) and binary<br>outputs (OUTLOGIC; max. 10). Binary outputs are<br>relays, solid-state relays and logic outputs. Display<br>and numbering of the outputs depends on the<br>assignment of the option slots.<br>The switching states of the binary outputs 14 are<br>shown in the display (K1K4). |                                  |                                                                        |                                                 |  |  |
|----------------------------------------------------------------------------------------------------|----------------------------------------------------------------------------------------------------|----------------------------------|------------------------------------------------------------------------|-------------------------------------------------|--|--|
| the outputs                                                                                                    | (Binary) output 1 = relay<br>(Binary) output 2 = relay<br>(Binary) output 3 = logic output<br>(Binary) output 4 = logic output                                                                                                    |                                  |                                                                        |                                                 |  |  |
|                                                                                                    | Option                                                                                                    | Plua-in                          | Plua-in                                                                | Plua-in                                         |  |  |
|                                                                                                    | slot                                                                                                    | board with<br>1 analog<br>output | board with<br>1 binary<br>output<br>(relay or<br>solid-state<br>relay) | board with<br>2 binary<br>outputs<br>(2 relays) |  |  |
|                                                                                                    | Option<br>1                                                                                                    | Output 5                         | Output 5                                                               | Output 5+8                                      |  |  |
|                                                                                                    | Option<br>2                                                                                                    | Output 6                         | Output 6                                                               | Output 6+9                                      |  |  |
|                                                                                                    | Option<br>3                                                                                                    | Output 7                         | Output 7                                                               | Output 7+10                                     |  |  |

|                                          | Parameter | Value/<br>Selection                                                        | Description                                                                                                    |  |
|------------------------------------------|-----------|----------------------------------------------------------------------------|----------------------------------------------------------------------------------------------------|--|
| Binary<br>output 1                       | OUTPUT 1  | <b>0</b><br>1<br>2                                                         | no function<br>Binary input 1<br>Binary input 2                                                                                                    |  |
|                                          |           | 3                                                                          | Binary input 3                                                                                                    |  |
| Binary<br>output 10                      | OUTPUT10  | 4<br>5<br>6<br>7<br>8<br>9<br>10<br>11<br>12<br>13<br>14<br>15<br>16<br>17 | Binary input 4<br>Binary input 5<br>Binary input 6<br>Binary input 7<br>Binary input 8<br>Limit comparator 1<br>Limit comparator 2<br>Limit comparator 3<br>Limit comparator 4<br>Logic formula 1<br>Logic formula 2<br>Binary marker<br>(reserved)<br>(reserved) |  |
| Inversion                                | (Setup)   | active<br>inactive                                                         | Function inverted<br>Function not inverted<br>Inversion also affects function "Deactivated",<br>i. e. the output is always activated!<br>Adjustment only possible in the setup program:<br>-> Outputs -> Binary outputs                                           |  |
| Factory settings are shown <b>bold</b> . |           |                                                                            |                                                                                                    |  |

#### $\rightarrow$ OUTLOGIC (binary outputs) $\rightarrow$

| → OUTANALG (analog outputs) | $\rightarrow$ Output 5 $\rightarrow$ |
|-----------------------------|--------------------------------------|
|-----------------------------|--------------------------------------|

 $\rightarrow$  Output 6  $\rightarrow$ 

| $\rightarrow 0$ | outp | ut | 7 | → |
|-----------------|------|----|---|---|
|-----------------|------|----|---|---|

|                  | Parameter | Value/<br>Selection                        | Description                                                                                                    |  |
|------------------|-----------|--------------------------------------------|----------------------------------------------------------------------------------------------------|--|
| Function         | FUNCTION  | (analog<br>selector)<br><b>deactivated</b> | Function of the output<br>⇒ "Analog selector", page 34                                                                                                    |  |
| Type of signal   | SIGNAL    | 0<br>1<br><b>2</b><br>3                    | 010V<br>210V<br><b>020mA</b><br>420mA<br>Physical output signal                                                                                                    |  |
| Range error      | RANG ERR  | <b>0</b> 101                               | Output signal (in % of the value range) for<br>an overrange or underrange.<br>101=last output signal                                                                                                    |  |
| Scale low point  | SCAL-LOW  | -19999<br><b>0</b><br>99999                | A value range of the output variable is<br>assigned to a physical output signal. The<br>ex-factory setting corresponds to an output                                                                                                    |  |
| Scale high point | SCAL-HI   | -19999<br><b>100</b><br>99999              | Example:<br>Via an analog output (0 20mA), a<br>temperature ranging between 150 500°<br>is to be output.<br>i.e.: 150 500°C $\triangleq$ 0 20mA<br>Scale low point: 150 / Scale high point: 50                                                                                                    |  |
| Offset           | (Setup)   | -19999<br><b>0</b><br>99999                | The offset is used to correct the output<br>signal by a certain amount upwards or<br>downwards.<br>Examples:<br>Original Output<br>value Offset value<br>294.7 +0.3 295.0<br>295.3 - 0.3 295.0<br>To enter digits after the decimal point, the<br>value of system point must be set<br>accordingly (see page 57).<br>Adjustment only possible in the setup<br>program:<br>-> Outputs -> Analog outputs |  |

# 7.4 Binary functions "BINFUNCT"

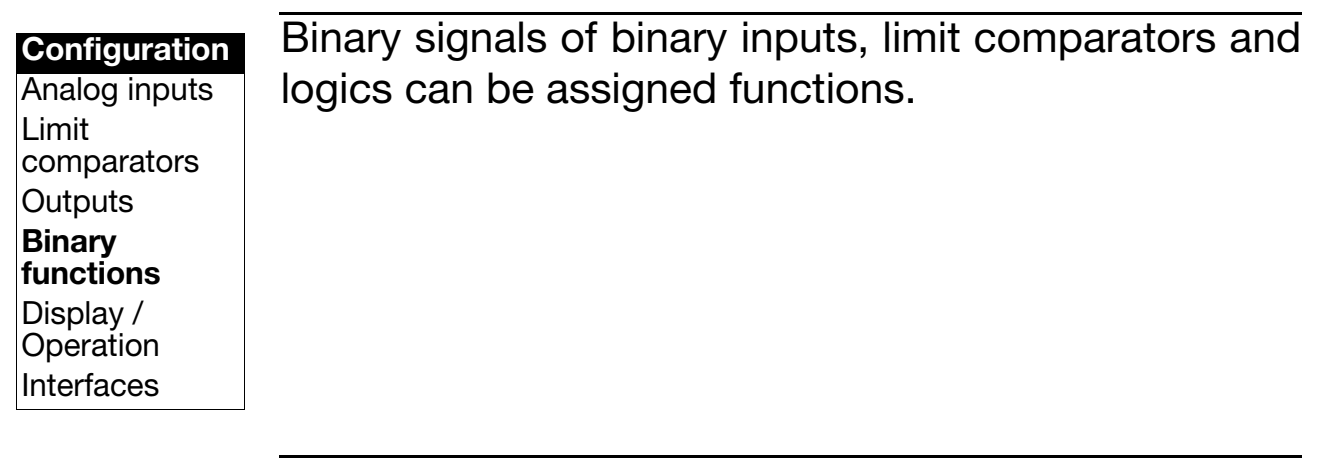

# Switching action

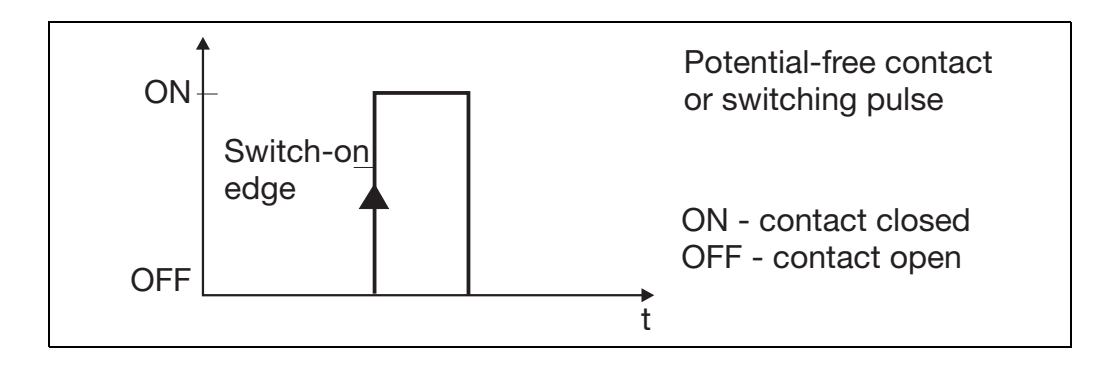

The following binary functions react to switch-on edges:

- Acknowledge limit comparator
- Reset min/max value
- Tare function
- Reset tare function
- Go to the next scroll parameter

All remaining binary functions react to switch-on or switch-off states.

|                       | Parameter                                                                                                    | Value/<br>Selection | Description                                                                                                    |
|-----------------------|----------------------------------------------------------------------------------------------------|---------------------|----------------------------------------------------------------------------------------------------|
| Binary input 1        | B-FUNCT1                                                                                                    | <b>0</b><br>1       | <b>no function</b><br>Key inhibit                                                                                   |
|                       |                                                                                                    | 23                  | Level inhibit<br>Display off (keys inactive)                                                                        |
| Binary input 8        | B-FUNCT8                                                                                                    | 4<br>5              | Acknowledge limit comparator<br>Hold function                                                                       |
| Limit<br>comparator 1 | LCFUNCT1                                                                                                    | 6<br>7<br>8<br>9    | Reset min/max value<br>Tare function<br>Reset tare function<br>Text display                                         |
|                       |                                                                                                    | 10                  | Go to the next scroll parameter                                                                                     |
| Limit<br>comparator 4 | LCFUNCT4                                                                                                    |                     | Level inhibit:                                                                                                    |
| Logic 1               | L-FUNCT1                                                                                                    |                     | Tare function:                                                                                                    |
| Logic 2               | L-FUNCT2                                                                                                    |                     | value of the analog inputs and values (math)<br>derived from these inputs. The function is reset<br>after Power ON. |
|                       | Text display:<br>With the binary function active, a configurable<br>text appears on the lower display: This text can<br>be uniquely defined <i>(only through the setup<br/>program)</i> . |                     |                                                                                                    |

Factory settings are shown **bold**.

Further functions via setup program Several binary functions can be combined with each other in the setup program. The text display can be configured as an information or as an alarm text (with colour change).

> No information or alarm texts are shown when the instrument is in the USER, OPERATOR or CONFIGURATION level.

### 7.5 Display / Operation "DISPLAY"

| Configuration |
|---------------|
| Analog inputs |
| Limit         |
| comparators   |
| Outputs       |
| Binary        |
| functions     |
| Display /     |
| Operation     |
| Interfaces    |

The values to be shown, the type of presentation (e.g. text, pseudo bargraph) and the display settings (e.g. colour, brightness) can be configured under this menu item.

Furthermore, start delay after Power ON, operation time-out, level inhibit and function key assignment can be defined here.

|                                   | Parameter | Value/<br>Selection                              | Description                                                                                                    |
|-----------------------------------|-----------|--------------------------------------------------|----------------------------------------------------------------------------------------------------|
| Display 1<br>(upper display)      | DISPLAY1  | (analog<br>selector)<br><b>Analog</b><br>input 1 | Display value for the upper display<br>⇒ "Analog selector", page 34                                                                                                    |
| Display 2<br>(lower display)      | DISPLAY2  | (analog<br>selector)<br><b>deactivated</b>       | Display value for the lower display<br>⇒ "Analog selector", page 34                                                                                                    |
| Display type<br>(lower display)   | DISPTYPE  | <b>0</b><br>1<br>2<br>3<br>4                     | ValueChannel nameProcess display textUnit and value displayPseudo bargraph displayChannel name (max. 8 characters), processdisplay text (max. 24 characters), unit (max. 2characters) as well as bargraph scaling canonly be entered through the setup program.For better legibility we recommend theexclusive use of capitals, numbers as well asthe following special characters: $^{\circ}$ % / \ ( ) + - <> _  ,Enter a space at the end of text comprisingmore than 8 and less than 24 characters. |
| Display colour<br>(lower display) | COLOUR    | <b>0</b><br>1                                    | <b>green</b><br>red                                                                                                    |

|                                 | Parameter | Value/<br>Selection                                  | Description                                                                                                    |
|---------------------------------|-----------|------------------------------------------------------|----------------------------------------------------------------------------------------------------|
| Ticker time<br>(ticker)         | TICKER-t  | 0<br>1<br>2<br>3<br>4<br>5<br>6<br>7<br>8<br>9<br>10 | <b>100ms (fast ticker)</b><br>200ms<br>300ms<br>400ms<br>500ms<br>600ms<br>700ms<br>800ms<br>900ms<br>1000ms<br>1100ms (slow ticker)                                                                                                    |
| Decimal point<br>(system point) | DECPOINT  | <b>0</b><br>1<br>2<br>3                              | no digit after the decimal point<br>one digit after the decimal point<br>two digits after the decimal point<br>three digits after the decimal point<br>If the value to be displayed cannot be shown<br>including the programmed decimal point, the<br>number of digits after the decimal point are<br>automatically reduced. If subsequently the<br>measured value contains less digits, the<br>reading appears with the decimal point as<br>programmed. |
| Brightness                      | BRIGNESS  | <b>0</b> 5                                           | (bright) 05 (dark)                                                                                                    |
| Time-out                        | TIMEOUT   | 0 <b>180</b><br>255                                  | Time period in seconds, after which the instrument automatically returns to normal display if no key is pressed.                                                                                                    |
| Start<br>delay time             | START-t   | <b>0</b> 3600                                        | Start delay time in seconds after Power ON                                                                                                    |
| Min/max mode                    | MIN-MAX   | <b>0</b><br>1<br>2<br>3                              | Min/max mode inactive<br>Min/max mode active for analog input 1<br>Min/max mode active for analog input 2<br>Min/max mode active for analog input 1 and 2                                                                                                    |
| Hold<br>(Value)                 | (Setup)   | active<br>not<br>active                              | Hold mode for analog input 1 or 2<br>With the hold mode active, the current<br>measurement can be saved with function key<br>"F" or the binary function. The saved value<br>can be shown in display 1 or 2 as well as in<br>the scroll mode.<br>Adjustment only possible in the setup<br>program:<br>-> Display/Operation -> Display -> Min-Max/<br>Hold                                                                                                 |

|                     | Parameter | Value/<br>Selection                    | Description                                                                                                    |
|---------------------|-----------|----------------------------------------|----------------------------------------------------------------------------------------------------|
| Scroll time         | SCROLL-t  | <b>0</b> 255                           | <ul> <li>Scroll mode change-over time in seconds;</li> <li><b>0</b> = scroll mode inactive</li> <li>255 = scroll mode stop</li> <li>With the scroll mode active, keys <ul> <li>and ▼ can be used to select the next or the previous scroll parameter. If the scroll mode was stopped, further actions are only possible with this key.</li> </ul> </li> <li>Adjustment of the scroll parameters only possible in the setup program: -&gt; Display/Operation -&gt; Display &gt; Scroll mode</li> <li>The parameter names are shown in the lower display.</li> <li>Example:</li> <li>INPUT1 = Channel name, analog input 1</li> <li>MIN INP1 = Min. value, analog input 1</li> <li>HOLD1 = Hold value, analog input 1</li> </ul> |
| Function key<br>"F" | F-KEY     | <b>0</b><br>1<br>2<br>3<br>4<br>5<br>6 | no function<br>Apply hold value<br>Tare function<br>Reset tare function<br>Reset minmax value<br>Scroll mode stop<br>LK acknowledgement<br>Keep the function key pressed for at least 2<br>seconds to ensure that the function will be<br>performed.                                                                                                    |
| Level<br>inhibit    | (Setup)   | none<br>Configura-<br>tion level       | Access to the configuration level can be<br>inhibited. The setting is independent of binary<br>function "Level inhibit".<br>Setting in the setup program:<br>-> Display/Operation -> Operation<br>See also Chapter 5.3 "Level inhibit".                                                                                                    |

|                     | Parameter | Value/<br>Selection                                | Description                                                                                                    |
|---------------------|-----------|----------------------------------------------------|----------------------------------------------------------------------------------------------------|
| Bargraph<br>scaling | (Setup)   | -19999<br><b>0</b><br>+99999                       | Scaling start                                                                                                    |
|                     |           | -19999<br><b>100</b><br>+99999                     | Scaling end                                                                                                    |
|                     |           |                                                    | Adjustment only possible in the setup<br>program:<br>-> Display/Operation -> Display > Lower<br>display                                                                                                    |
| Channel name        | (Setup)   | INPUT1<br>INPUT2<br>MATHE1<br>MATHE2               | Channel name for analog input 1<br>Channel name for analog input 2<br>Channel name for math 1<br>Channel name for math 2                                                                                                    |
|                     |           | xxxx<br>xxx.x<br>xx.xx<br>x.xxx<br>System<br>point | no digit after the decimal point<br>one digit after the decimal point<br>two digits after the decimal point<br>three digits after the decimal point<br><b>Digit after the decimal point as system</b><br><b>point</b>                                                                         |
|                     |           |                                                    | Individual channel names (max. 8 characters)<br>can be allocated for the analog inputs and<br>math functions.                                                                                                    |
|                     |           |                                                    | The decimal point of the values of the analog inputs can be defined different to that of the system point.                                                                                                    |
|                     |           |                                                    | Adjustment only possible in the setup<br>program:<br>-> Display/Operation -> Display > Channel<br>name                                                                                                    |
|                     |           |                                                    | (The setting at the instrument is made in the menu for analog input, parameter "DECPOINT".)                                                                                                    |
| User data           | (Setup)   |                                                    | A maximum of eight parameters from the<br>configuration level can be defined to be<br>available in the user level of the instrument.<br>The parameter name (max. 8 characters) can<br>be user-defined. Without a user-defined entry,<br>the name programmed in the instrument will<br>appear. |
|                     |           |                                                    | Adjustment only possible in the setup<br>program:<br>-> Display/Operation -> User data                                                                                                    |

### 7.6 Interfaces "INTERFCE"

Configuration Analog inputs Limit comparators Outputs Binary functions Display / Operation Interfaces The interface parameters for the RS422/485 or PROFIBUS-DP interface have to be configured in order to communicate with PCs, bus systems and peripheral devices.

#### → RS422485 (Modbus) →

|                       | Parameter | Value/<br>Selection     | Description                                                                                                    |
|-----------------------|-----------|-------------------------|----------------------------------------------------------------------------------------------------|
| Protocol              | PROTOCOL  | <b>0</b><br>1           | <b>Modbus</b><br>Modbus integer                                                                                                    |
| Baud rate             | BAUD RATE | <b>0</b><br>1<br>2      | <b>9600 bps</b><br>19200 bps<br>38400 bps                                                                                                    |
| Data<br>format        | DFORMAT   | <b>0</b><br>1<br>2<br>3 | 8 data bits, 1 stop bit, no parity<br>8 data bits, 1 stop bit, odd parity<br>8 data bits, 1 stop bit, even parity<br>8 data bits, 2 stop bits, no parity                                           |
| Device address        | ADDRESS   | 0 <b>1</b><br>255       | Address in data network                                                                                                    |
| Min. response<br>time | (Setup)   | <b>0</b> 500            | Time period in milli-seconds that elapses<br>between the request of a device in the data<br>network and the response of the display<br>instrument.<br><i>Adjustment only possible in the setup</i> |
|                       |           |                         | program:<br>-> Interfaces -> RS422/RS485                                                                                                    |

 $\rightarrow$  PROFIBUS (PROFIBUS-DP)  $\rightarrow$ 

|                                        | Parameter | Value/<br>Selection         | Description                               |
|----------------------------------------|-----------|-----------------------------|-------------------------------------------|
| Protocol                               | PROTOCOL  | 0<br>1<br>2                 | Intel<br><b>Motorola</b><br>Intel integer |
| Device address                         | ADDRESS   | 0 <b>125</b><br>255         | Address in data network                   |
| Analog marker<br>(analog value)        | ANA-VAL   | -19999<br><b>0</b><br>99999 | Analog value                              |
| <b>Binary marker</b><br>(binary value) | BIN-VAL   | <b>0</b> 255                | Binary value                              |

Factory settings are shown **bold**.

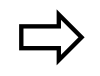

For further information, please refer to the separate interface descriptions:

- B70.1550.2.0 (Modbus)
- B70.1550.2.3 (PROFIBUS-DP)

#### 8.1 Math and logic module

Prerequisite: The "Math" extra code must be enabled.

⇒ Setup program (Extras -> Enable extra codes)

The Setup program can be used to carry out two mathematical calculations or logical combinations of various signals and process variables from the controller. The formula is created by means of a formula editor.

```
⇒ Setup program (Math/Logic)
```

With math formulae, the calculated result is presented through the two signals "Math 1" and "Math 2" of the analog selector. With logic formulae, the result of the logical combinations is available through the signals "Logic 1" and "Logic 2" of the binary selector when configuring the binary functions.

⇒ Chapter 7.4 "Binary functions "BINFUNCT""

Entering formulae

- The string of characters in the formula consists of ASCII characters. It can have a maximum length of 60 characters.
  - The formula can only be entered in the setup program.
  - Formulae can be freely entered according to the standard mathematical rules.
  - In the string of characters of the formula, spaces can be inserted as required. Spaces are not permitted within function designations, variables names and constants.

# 8 Extra codes

# 8.2 Difference, humidity or ratio calculation

|            | The controller can be configured through the Setup program such that a difference, humidity or ratio calculation is carried out by means of a default formula. Analog input 2 must be available. The functions need not be enabled. |
|------------|----------------------------------------------------------------------------------------------------|
|            | ⇔Setup program (Math/Logic)                                                                                                    |
| Difference | The difference of the measurements is formed from analog input 1 (E1) and analog input 2 (E2).                                                                                                    |
|            | Difference: E1-E2                                                                                                    |
| Humidity   | The relative humidity is determined by means of a psychrometric humidity sensor, through the mathematical combination of the wet bulb and dry bulb temperature.                                                                     |
|            | Relative humidity: (E1, E2)                                                                                                    |
|            | E1 - dry bulb temperature via analog input 1<br>E2 - wet bulb temperature via analog input 2                                                                                                    |
| Ratio      | The math module forms the ratio of the measurements from analog input (E1) and analog input 2 (E2).                                                                                                    |
|            | Ratio: E1/E2                                                                                                    |
| Result     | The result is under "Math 1" or "Math 2" and can be used as analog value for various parameters.                                                                                                    |
|            | ⇒Analog selector, Page 34                                                                                                    |

#### Safety notes

Only qualified personnel are permitted to carry ad out module retrofits.

- - Risk of damage to the modules by electrostatic discharge. For this reason, avoid electrostatic charge during fitting and removal. Carry out retrofitting on a grounded workbench.
- \* Press together the knurled **Removing the** controller surfaces on the front panel (left module and right), and pull out the controller module.

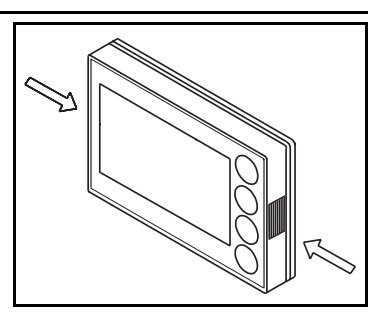

#### Identifying the module

\* Identify the module by the sales number pasted on the packaging

| Modules                 | Code | Sales<br>No. | View of boards |
|-------------------------|------|--------------|----------------|
| Analog input 2          | 1    | 70/00442785  |                |
| 1 relay<br>(changeover) | 2    | 70/00442786  |                |
| 2 relays<br>(make, N/O) | 3    | 70/00442787  |                |
| 1 analog output         | 4    | 70/00442788  |                |
| 2 binary inputs         | 5    | 70/00442789  |                |

# 9 Retrofitting of modules

| Modules                        | Code | Sales<br>No. | View of boards |
|--------------------------------|------|--------------|----------------|
| 1 solid-state relay<br>230V/1A | 6    | 70/00442790  |                |
| Interface<br>RS422/485         | 7    | 70/00442782  |                |
| PROFIBUS-DP                    | 8    | 70/00442791  |                |

Retrofitting of modules

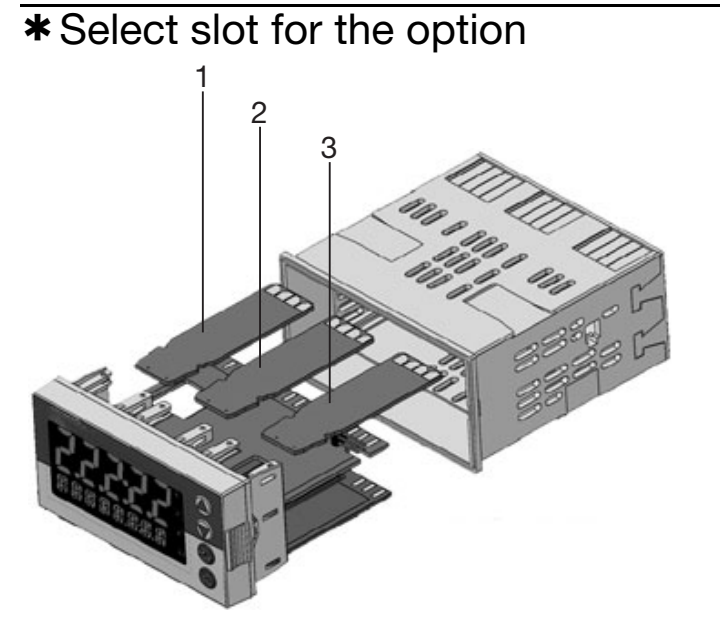

\* Push the module into the slot until the plug connector engages

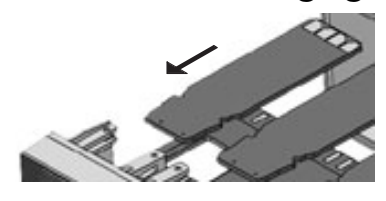

\* Push the module into the housing until the lugs engage in their slots

### 10.1 Technical data

### Thermocouple input

| Designation                                                                                                    |                                                                                                    | Measuring range                                                                                                    | Measuring<br>accuracy <sup>1,3</sup>                                                                                                    | Ambient<br>temperature<br>error                                                                                                    |
|----------------------------------------------------------------------------------------------------|----------------------------------------------------------------------------------------------------|----------------------------------------------------------------------------------------------------|----------------------------------------------------------------------------------------------------|----------------------------------------------------------------------------------------------------|
| Fe-Con "L"<br>Fe-Con "J"<br>Cu-Con "U"<br>Cu-Con "T"<br>NiCr-Ni "K"<br>NiCr-Con "E"<br>NiCrSi-NiSi "N"<br>Pt10Rh-Pt "S"<br>Pt13Rh-Pt "R"<br>Pt30Rh-Pt6Rh "B"<br>W5Re-W26Re "C"<br>W3Re-W25Re "D"<br>W3Re-W26Re<br>Chromel-Copel | EN 60584<br>EN 60584<br>EN 60584<br>EN 60584<br>EN 60584<br>EN 60584<br>EN 60584<br>EN 60584<br>EN 60584 | -200 to +900°C<br>-200 to +1200°C<br>-200 to +600°C<br>-200 to +400°C<br>-200 to +1372°C<br>-200 to +1300°C<br>-100 to +1300°C<br>0 to +1768°C<br>0 to +1768°C<br>0 to +1820°C<br>0 to +2320°C<br>0 to +2495°C<br>0 to +2495°C<br>0 to +2400°C<br>-200 to +800°C | $\leq 0.25\% \\ \leq 0.25\% \\ \leq 0.25\% \\ \leq 0.25\% \\ \leq 0.25\% \\ \leq 0.25\% \\ \leq 0.25\% \\ \leq 0.25\% \\ \leq 0.25\% \\ \leq 0.25\% \\ \leq 0.25\% \\ \leq 0.25\% \\ \leq 0.25\% \\ \leq 0.25\% \\ \leq 0.25\% \\ \leq 0.25\% \\ \leq 0.25\% \\ \leq 0.25\% $ | 100 ppm/K<br>100 ppm/K<br>100 ppm/K<br>100 ppm/K<br>100 ppm/K<br>100 ppm/K<br>100 ppm/K<br>100 ppm/K<br>100 ppm/K<br>100 ppm/K<br>100 ppm/K<br>100 ppm/K<br>100 ppm/K |
| Cold junction                                                                                                    |                                                                                                    | Pt 100 internal                                                                                                    |                                                                                                    | 1                                                                                                    |

<sup>1</sup> incl. measuring accuracy at the cold junction <sup>2</sup> in the range from 300...1820°C

#### **RTD** temperature probe input

| Designation |                 | Connection<br>circuit    | Measuring range | Measur<br>accurac | ing<br>;y <sup>3</sup> | Ambient<br>tempera- |
|-------------|-----------------|--------------------------|-----------------|-------------------|------------------------|---------------------|
|             |                 |                          |                 | 3-/4-<br>wire     | 2-<br>wire             | ture error          |
| Pt100       | DIN EN<br>60751 | 2-wire/3-wire/<br>4-wire | -200 to +850°C  | ≤ 0.05%           | ≤0.4%                  | 50ppm/K             |
| Pt500       | DIN EN<br>60751 | 2-wire/3-wire/<br>4-wire | -200 to +850°C  | ≤0.2%             | ≤0.4%                  | 100ppm/K            |
| Pt1000      | DIN EN<br>60751 | 2-wire/3-wire/<br>4-wire | -200 to +850°C  | ≤0.1%             | ≤0.2%                  | 50ppm/K             |
| Pt50        | GOST<br>6651-94 | 2-wire/3-wire/<br>4-wire | -200 to +850°C  | ≤0.1%             | ≤0.8%                  | 50ppm/K             |
| Pt100       | GOST<br>6651-94 | 2-wire/3-wire/<br>4-wire | -200 to +850°C  | ≤ 0.05%           | ≤0.4%                  | 50ppm/K             |
| Cu50        | GOST<br>6651-94 | 2-wire/3-wire/<br>4-wire | -50 to +200°C   | ≤0.2%             | ≤1.6%                  | 50ppm/K             |
| Cu100       | GOST<br>6651-94 | 2-wire/3-wire/<br>4-wire | -50 to +200°C   | ≤0.1%             | ≤0.8%                  | 50ppm/K             |
| KTY11-6     | 6               | 2-wire                   | -50 to +150°C   | -                 | ≤2.0%                  | 50ppm/K             |

<sup>3</sup> The accuracy refers to the max. measurement range span. The linearization accuracy is reduced with short spans.

#### **RTD** temperature probe input (continued)

| Sensor lead<br>resistance | max. $30\Omega$ per lead for 3-wire/4-wire circuit                                                                                                    |
|---------------------------|----------------------------------------------------------------------------------------------------|
| Measuring current         | approx. 250µA                                                                                                    |
| Lead compensation         | Not required for 3-wire and 4-wire circuit. For a 2-wire circuit, the lead resistance can be compensated in the software by correcting the actual value. |

#### Standard signals input

| Designation            | Measuring range                                                 | Measuring<br>accuracy <sup>3</sup> | Ambient<br>temperature<br>error |
|------------------------|-----------------------------------------------------------------|------------------------------------|---------------------------------|
| Voltage                | 0(2) - 10V<br>0 - 1V<br>Input resistance $R_{IN} > 100 k\Omega$ | ≤ 0.05 %<br>≤ 0.05 %               | 100ppm/K<br>100ppm/K            |
| Current                | 0(4) - 20  mA<br>Voltage drop $\leq 1.5 \text{ V}$              | ≤ 0.05 %                           | 100ppm/K                        |
| Resistance transmitter | min. 100Ω, max. 4kΩ                                             | $\pm 4\Omega$                      | 100ppm/K                        |

<sup>3</sup> The accuracy refers to the max. measurement range span. The linearization accuracy is reduced with short spans.

#### **Binary inputs**

| Floating contacts | open = inactive; short-circuited to GND = active |
|-------------------|--------------------------------------------------|

#### Measuring circuit monitoring

In the event of a fault, the outputs change to defined statuses (configurable).

| Sensor                 |                        | Measuring overrange /<br>underrange | Probe or lead short-circuit | Probe or lead break |
|------------------------|------------------------|-------------------------------------|-----------------------------|---------------------|
| Thermocouple           |                        | •                                   | -                           | •                   |
| RTD temperature probe  |                        | •                                   | •                           | •                   |
| Voltage                | 2-10V<br>0-10V<br>0-1V | •                                   | •                           | •                   |
| Current                | 4—20mA<br>0—20mA       | •                                   | • -                         | •                   |
| Resistance transmitter |                        | -                                   | -                           | •                   |

• = detected - = not detected

## Outputs

| Relay (change-over)<br>Contact rating<br>Contact life                | 5A at 230VAC resistive load<br>350,000 operations at rated load/750,000 operations at 1A                          |
|----------------------------------------------------------------------|----------------------------------------------------------------------------------------------------|
| Relay (changeover<br>(option))<br>Contact rating<br>Contact life     | 8A at 230VAC resistive load<br>100,000 operations at rated load/350,000 operations at 3A                          |
| Relay (n.o. make (option))<br>Contact rating<br>Contact life         | 3A at 230VAC resistive load<br>350,000 operations at rated load/900,000 operations at 1A                          |
| Logic output                                                         | 0/12V / 25mA max. (sum of all output currents)                                                                    |
| Solid-state relay (option)<br>Contact rating<br>Protection circuitry | 1 A at 230V<br>Varistor                                                                                           |
| Voltage (option)<br>Output signals<br>Load resistance<br>Accuracy    | 0-10V/2-10V<br>$R_{Load} \ge 500\Omega$<br>$\le 0.5\%$                                                            |
| Current (option)<br>Output signals<br>Load resistance<br>Accuracy    | $\begin{array}{r} 0-20\text{mA}/4-20\text{mA}\\ \text{R}_{\text{Load}} &\leq 500\Omega\\ &\leq 0.5\% \end{array}$ |
| Voltage supply for<br>2-wire transmitter                             | electrically isolated, not stabilised<br>15.8—15.2V / 30—50mA (no-load voltage approx. 25V)                       |

#### A/D converter

| Resolution          | dynamic up to 16 Bit                    |
|---------------------|-----------------------------------------|
| Sampling cycle time | 50ms, 90ms, 150ms, 250ms (configurable) |

## Display

| Туре                  | LCD with background lighting                                                           |
|-----------------------|----------------------------------------------------------------------------------------|
| Display 1             | 7-segment display, 18mm high, 5 digits, color: red                                     |
| Function of display 1 | measurement display and parameter setting                                              |
| Display 2             | 16-segment display, 7mm high, 8 digits, color: red/green (switchable)                  |
| Function of display 2 | 24-character running text display (alarms), display of measurements or parameter names |
| Display 3             | 4 switching status indicators (K1 to K4), 3mm high                                     |

# 10 Appendix

#### **Electrical data**

| Supply voltage (switch-                                         | AC 110-                                                                                                    | -240V -15/                | +10%, 48                  | –63Hz                                 |
|-----------------------------------------------------------------|----------------------------------------------------------------------------------------------------|---------------------------|---------------------------|---------------------------------------|
| medereey                                                        | AC/                                                                                                    | DC 20 - 30                | V, 48—631                 | ΗZ                                    |
| Electrical safety                                               | acc. to EN 61010, part 1<br>Overvoltage category III, pollution degree 2                                                          |                           |                           |                                       |
| Power consumption                                               |                                                                                                    | max. 1                    | 3VA                       |                                       |
| Data backup                                                     |                                                                                                    | EEPR                      | ОМ                        |                                       |
| Electrical connection                                           | at the back via screw terminals,<br>conductor cross section up to max. 2.5mm <sup>2</sup><br>with core-end ferrule (length: 10mm) |                           |                           |                                       |
|                                                                 |                                                                                                    | min.<br>cross-<br>section | max.<br>cross-<br>section | Min. length of<br>core-end<br>ferrule |
|                                                                 | Without core-end ferrule                                                                                                    | 0.34mm <sup>2</sup>       | 2.5mm <sup>2</sup>        | 10mm<br>(stripped)                    |
|                                                                 | Core-end ferrule without lip                                                                                                    | 0.25mm                    | 2.5mm <sup>2</sup>        | 10mm                                  |
|                                                                 | Core end ferrule<br>with lip<br>up to 1.5mm2                                                                                      | 0.25mm <sup>2</sup>       | 1.5mm <sup>2</sup>        | 10mm                                  |
|                                                                 | Core end ferrule<br>with lip<br>above 1.5mm2                                                                                      | 1.5mm <sup>2</sup>        | 2.5 mm <sup>2</sup>       | 12mm                                  |
|                                                                 | Twin ferrule with lip                                                                                                    | 0.25 mm <sup>2</sup>      | 1.5mm <sup>2</sup>        | 12mm                                  |
| Electromagnetic                                                 | EN 61326-1                                                                                                    |                           |                           |                                       |
| compatibility<br>Interference emission<br>Interference immunity | Class B<br>meeting industrial requirements                                                                                        |                           |                           |                                       |

### Housing

| Housing type                      | Plastic housing for panel mounting acc. to IEC 61554     |
|-----------------------------------|----------------------------------------------------------|
| Depth behind panel                | 90mm                                                     |
| Ambient/storage temperature range | 0 to 55°C / -30 to +70°C                                 |
| Climatic conditions               | rel. humidity $\leq$ 90% annual average, no condensation |
| Operating position                | horizontal                                               |
| Enclosure protection              | acc. to EN 60529, front IP 65, back IP 20                |
| Weight (fully equipped)           | approx. 380g                                             |

#### Interface

#### Modbus

| Interface type       | RS422/RS485            |
|----------------------|------------------------|
| Protocol             | Modbus, Modbus-integer |
| Baud rate            | 9600, 19200, 38400     |
| Device address       | 0-255                  |
| Max. number of nodes | 32                     |
|                      |                        |

#### **PROFIBUS-DP**

| Device address | 0-255 |
|----------------|-------|

#### Approvals/approval marks

| Approval mark | Testing agency               | Certificate/<br>certification<br>number | Test basis                                 | valid for                   |
|---------------|------------------------------|-----------------------------------------|--------------------------------------------|-----------------------------|
| c UL us       | Underwriters<br>Laboratories | E 201387                                | UL 61010-1<br>CAN/CSA-C22.2<br>No. 61010-1 | JUMO di 308<br>Type 701550/ |

### 10.2 Alarm messages

| Display               | Cause                                                | Fault remedy<br>(test/repair/replace)                                                                                            |  |
|-----------------------|------------------------------------------------------|----------------------------------------------------------------------------------------------------|--|
| -19999<br>(blinking!) | Underrange for the value being displayed.            | Is the medium being measured<br>within the range (too hot? too                                                                   |  |
| 99999<br>(blinking!)  | Overrange for the value<br>being displayed.          | Cold ?)<br>Check probe for break and probe<br>short-circuit.<br>Check the probe connection and<br>the terminals.<br>Check cable. |  |
| all displays<br>on    | Watchdog or power ON trigger initialization (reset). | Replace unit if initialization takes longer than 5s.                                                                             |  |
| PROF-ERR              | PROFIBUS error                                       | Can be suppressed by setting the PROFIBUS address to "0".                                                                        |  |
| OPT-ERR               | Hardware configuration error                         | Check which option boards are installed in the slots.                                                                            |  |

Overrange / underrange covers the following events:

- Probe break or short-circuit
- Measured value outside the probe measuring range
- Display overflow
# Α

Accessories 13 Acknowledgement 48 Action - limit comp. 47 Actual value - limit comp. 48 Analog input 35 Analog selector 34 Analog value 61

## В

Bargraph scaling 59 Baud rate 60 Binary functions 54 Binary output 52 Binary value 61 Brightness of the display 57

## С

Care of the front panel 16 Channel name 59 Configuration level 33 Connection diagram 20 Controls 27 Correction value KTY 38

### D

Data format 60 Decimal point - analog input 38 Description of the instrument 7 Device address 60–61 Difference control 64 Dimensions 15 Display / Operation 56 Display colour 56 Display text 56 Displays 27, 56

### Ε

Electrical isolation 19 Entering formulae 63 Entering values 30 Extra codes 63

### F

Filter time constant 37 Fine calibration 37 Fitting in position 15 Function - analog output 53 Function - limit comp. 42, 47 Function key 58

## Η

Hold mode 57 Humidity control 64 Hystereses - limit comp. 47 Hysteresis function 42, 48

### 

Installation notes 17 Instrument version 11 Interfaces 60 Inversion - binary output 52

### L

Level concept 28 Level inhibit 29, 58 Limit comparator 42 Limit value 47 Linearisation 36

## 11 Index

## Μ

Mains frequency 38 Math and logic module 63 Measurement offset 36 Measuring range 53 Min/max mode 57 Modbus 60 Mounting site 15

# 0

Offset - analog output 53 Operation time-out 57 Operator level 31 Option slots 12 Outputs 51

### Ρ

PC interface 13 Process data 32 PROFIBUS-DP 61 Protocol 60–61 Pulse time - limit comp. 48

## R

Ratio control 64 Removing the controller module 16 Response time 60 Retrofitting of modules 65 RS422/485 60

### S

Sampling cycle time 38 Scaling 37, 53 Scope of delivery 13 Scroll mode 58 Sensor type 35 Setpoint value - limit comp. 48 Setup program 13 Special characters 56 Start delay time 57 Switch status - limit comp. 47 Switching action - binary function 54 Switch-off delay 47 Switch-on delay 47 System point 57

# Т

Tare function 55 Temperature unit 38 Ticker 57 Type designation 11 Type of signal - analog output 53

## U

USB interface 13 User data 28, 59

### V

Variable setpoint value 45

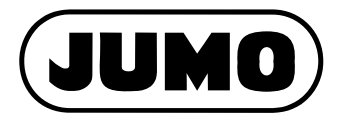

#### JUMO GmbH & Co. KG

Street address: Moritz-Juchheim-Straße 1 36039 Fulda, Germany Delivery address: Mackenrodtstraße 14 36039 Fulda, Germany Postal address: 36035 Fulda, Germany Phone: +49 661 6003-0 Fax: +49 661 6003-607 E-mail: mail@jumo.net Internet: www.jumo.net

#### JUMO Instrument Co. Ltd.

JUMO House Temple Bank, Riverway Harlow, Essex CM20 2DY, UK Phone: +44 1279 635533 Fax: +44 1279 635262 E-mail: sales@jumo.co.uk Internet: www.jumo.co.uk

#### JUMO Process Control, Inc.

8 Technology Boulevard Canastota, NY 13032, USA Phone: 315-697-JUMO 1-800-554-JUMO Telefax: 315-697-5867 E-mail: info@jumo.us Internet: www.jumo.us